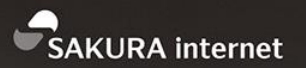

# sakura.io 体験ハンズオン

DAY

2017/9/2

COMPANY さくらインターネット株式会社

DEPARTMENT

コミュニティマネージャー

NAME 法林 浩之

https://www.sakura.ad.jp/

(C) Copyright 1996-2017 SAKURA Internet Inc

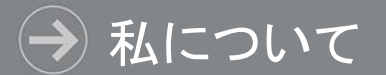

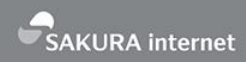

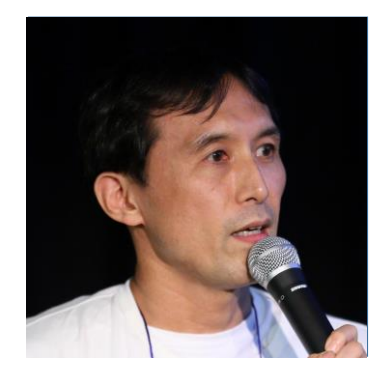

## Facebook 法林 浩之

Twitter @hourin

<u> どんな人?</u>

- ・日本UNIXユーザ会 幹事 (元会長)
  - 全国のOSCなどで研究会を開催
  - 多種多様なコミュニティとイベントを共同開催
- ・フリーランスエンジニア
- ・さくらインターネット コミュニティマネージャー
- 会社主催イベントの運営
- 社外イベント対応(協賛/出展/登壇/取材など)
- 技術記事の執筆
- ・くわしくは「法林浩之」で検索

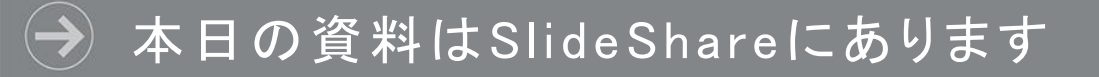

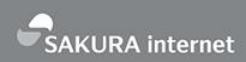

# • SlideShareのさくらインターネットアカウント

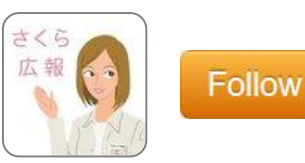

http://www.slideshare.net/sakura\_pr/

#### ウェブアクセラレータ紹介資料

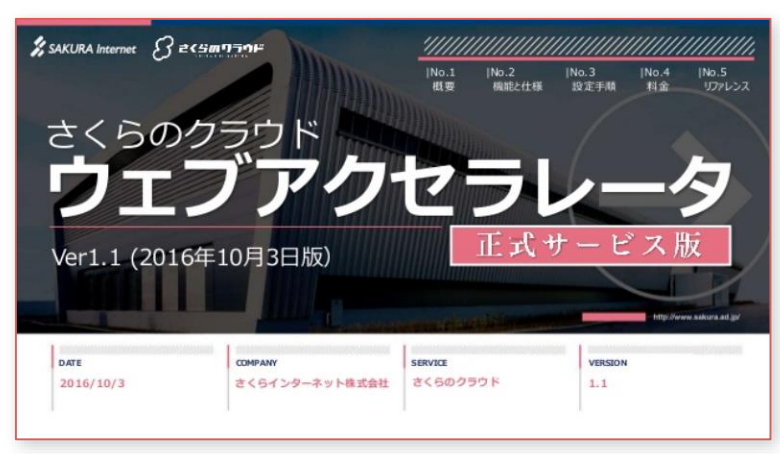

#### シンプル監視アプライアンス導入ガイド

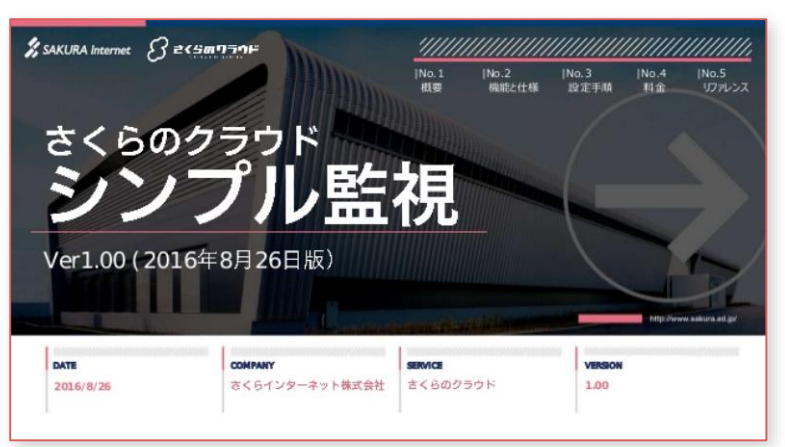

# はじめに

本ワークショップの目的

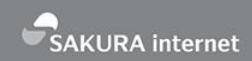

- 本ハンズオンはsakura.ioを使用し、組込み系エンジニアおよび Web/アプリ開発系のエンジニアがご自身のスキルセットを 大きく超えることなく、Internet of Things(IoT)に挑戦できることを 体験いただくものです。
- 2. そのため各章内で技術的な詳細は極力省略しております。
- 3. 今回は1人1つワークショップキットをご用意しておりますが、 組込みやWeb/アプリ開発に詳しい方がいらっしゃいましたら、 ご不明点を積極的にフォローしあって進めていただければと思います。

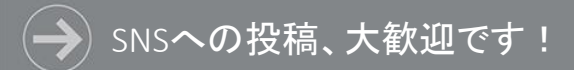

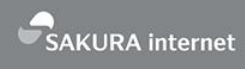

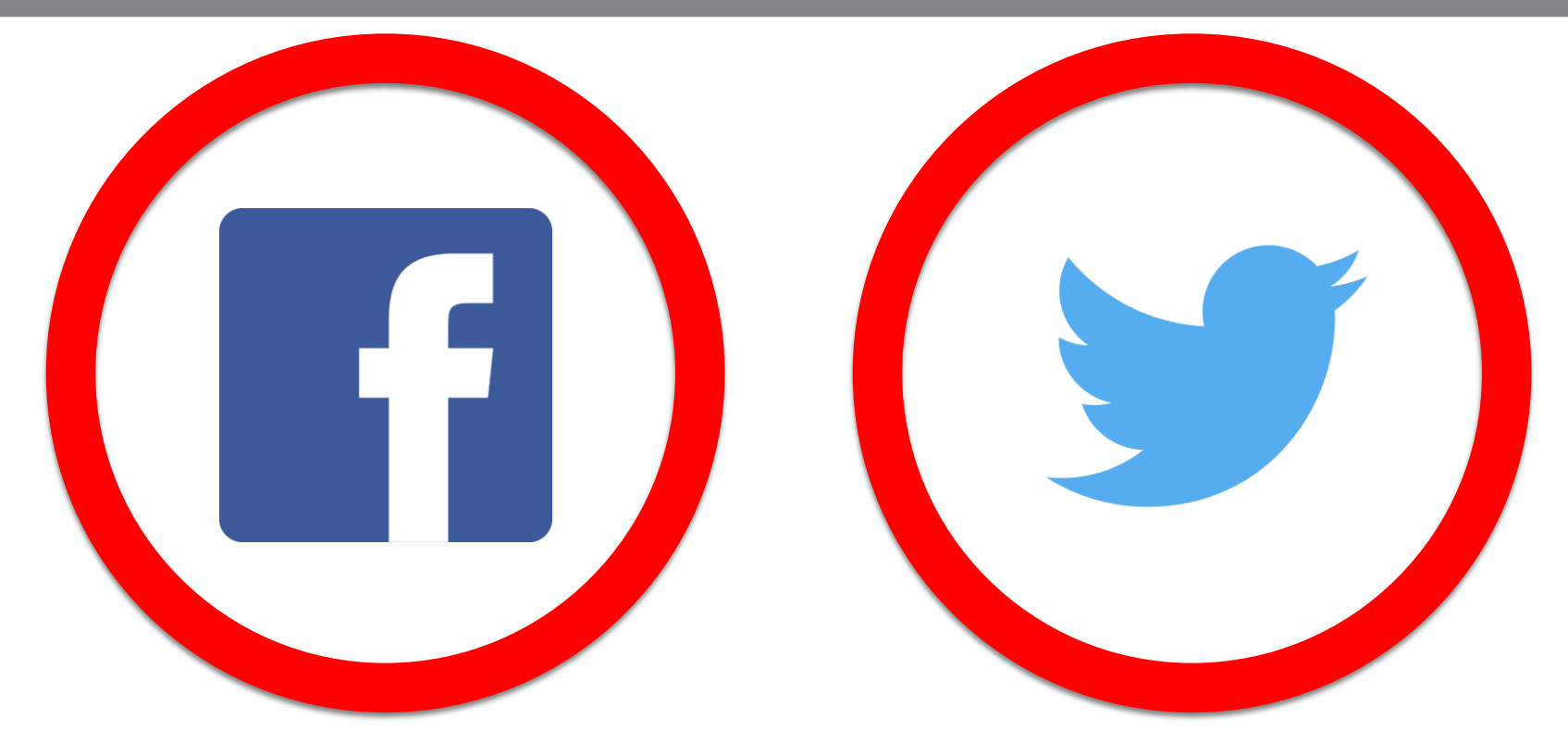

## #sakuraio

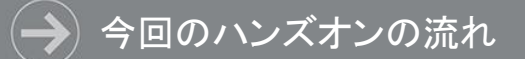

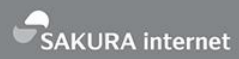

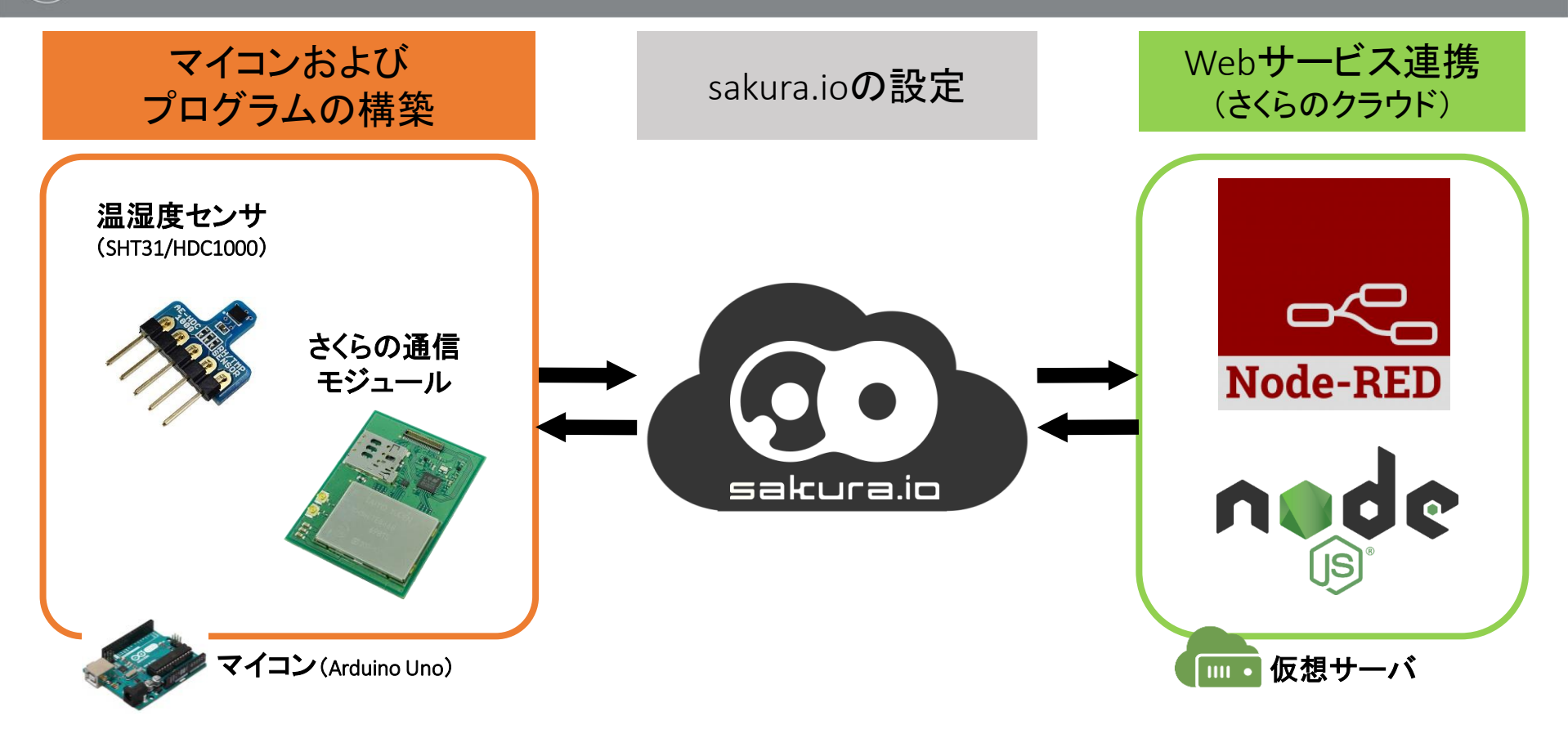

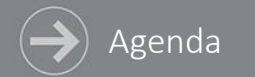

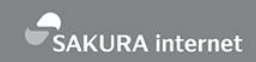

#### 1. マイコンおよびプログラムの構築

- マイコン(Arduino)による開発環境の準備
- 温湿度センサおよびさくらの通信モジュールの繋ぎ込み
- 試験用プログラムの流し込み
- 2. sakura.ioの設定
  - プロジェクトの作成
  - さくらの通信モジュールの登録
  - 連携サービスの設定
- 3. Webへのデータ連携(さくらのクラウド)
  - Node-REDサーバ用インスタンスの作成
  - WebSocketを利用したデータ連携フロー作成

# Arduino IDEの セットアップ

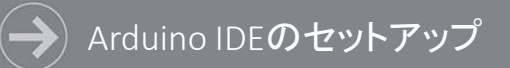

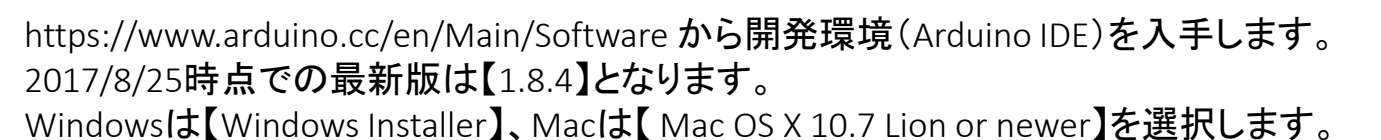

#### Download the Arduino IDE

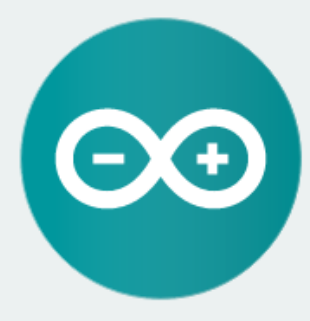

#### ARDUINO 1.8.2

The open-source Arduino Software (IDE) makes it easy to write code and upload it to the board. It runs on Windows, Mac OS X, and Linux. The environment is written in Java and based on Processing and other opensource software.

This software can be used with any Arduino board. Refer to the Getting Started page for Installation instructions.

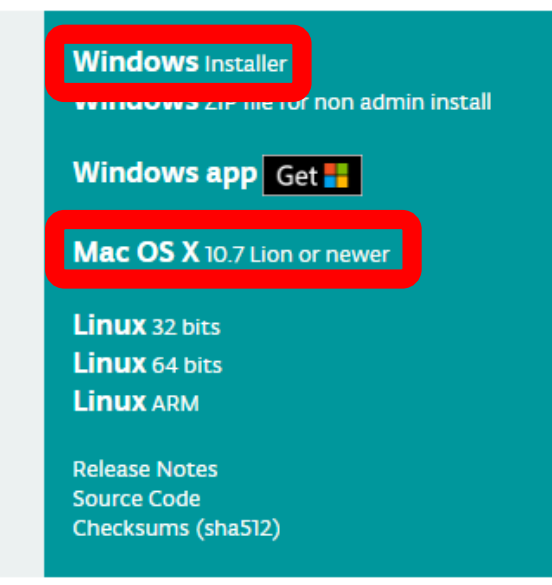

SAKURA internet

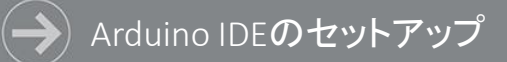

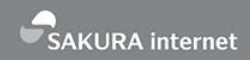

#### 該当の金額を選択するか(寄付する場合)、もしくは【JUST DOWNLOAD】にてダウンロードします。

#### Support the Arduino Software

Consider supporting the Arduino Software by contributing to its development. (US tax payers, please note this contribution is not tax deductible). Learn more on how your contribution will be used.

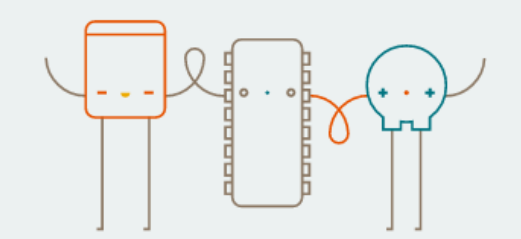

SINCE MARCH 2015, THE ARDUINO IDE HAS BEEN DOWNLOADED 14,982,535 TIMES. (IMPRESSIVE!) NO LONGER JUST FOR ARDUINO AND GENUINO BOARDS, HUNDREDS OF COMPANIES AROUND THE WORLD ARE USING THE IDE TO PROGRAM THEIR DEVICES, INCLUDING COMPATIBLES, CLONES, AND EVEN COUNTERFEITS. HELP ACCELERATE ITS DEVELOPMENT WITH A SMALL CONTRIBUTION! REMEMBER: OPEN SOURCE IS LOVE!

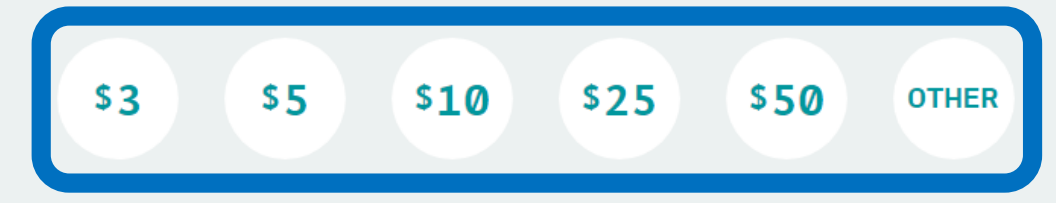

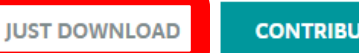

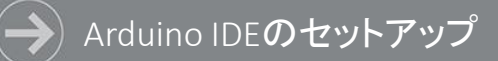

#### インストールはデフォルト推奨、ドライバーについても全てインストールします。 #本スライド記載の画像はWindowsの場合になります。

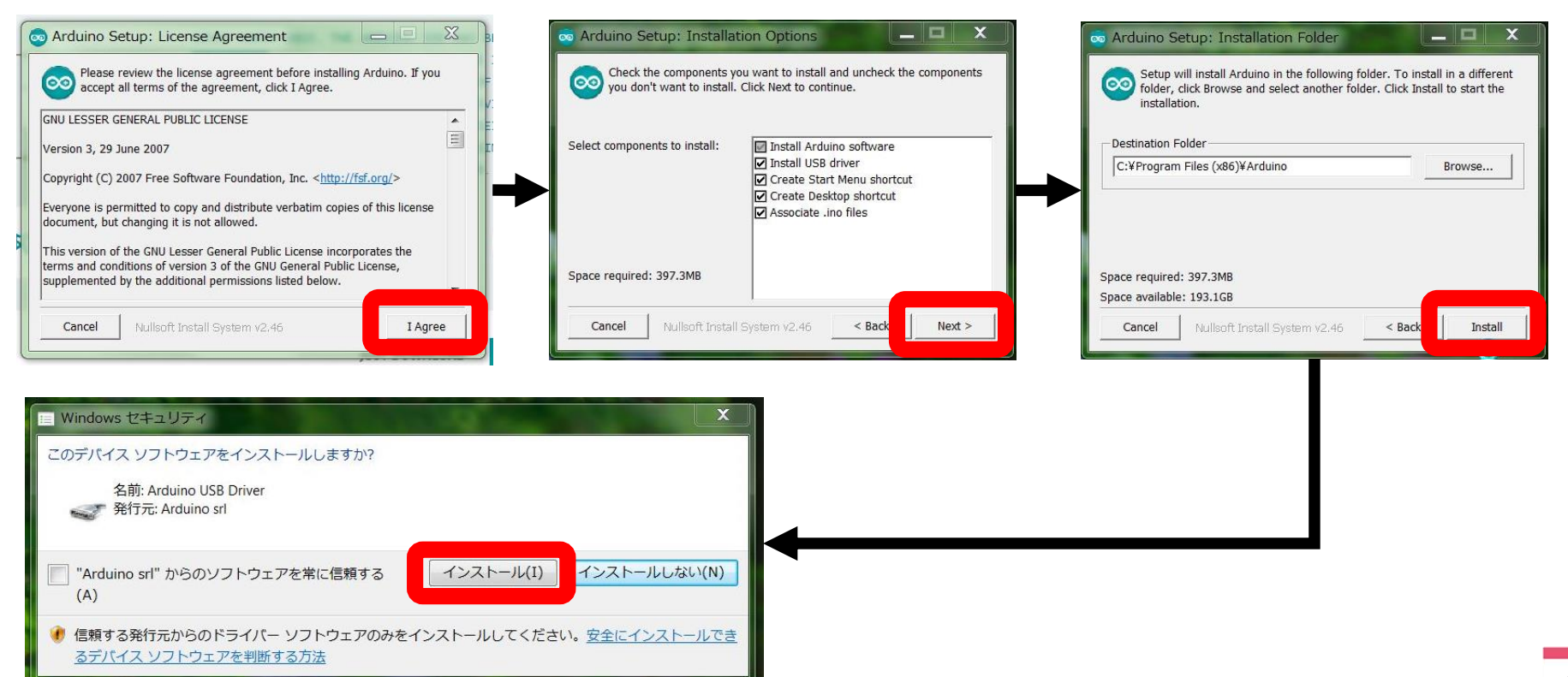

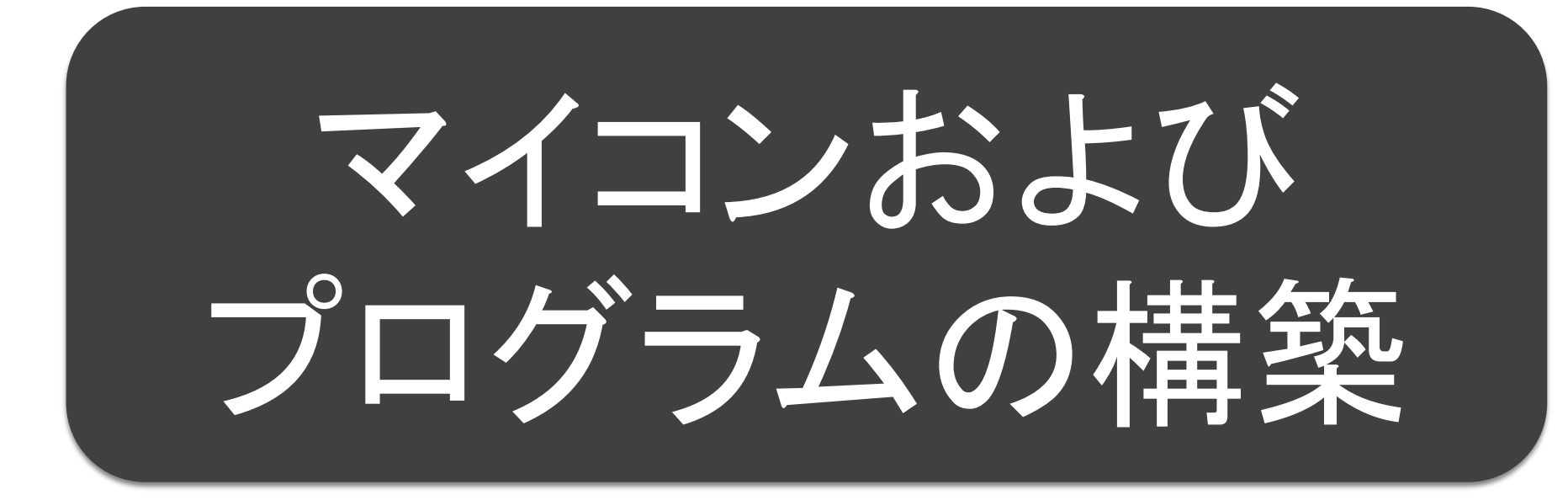

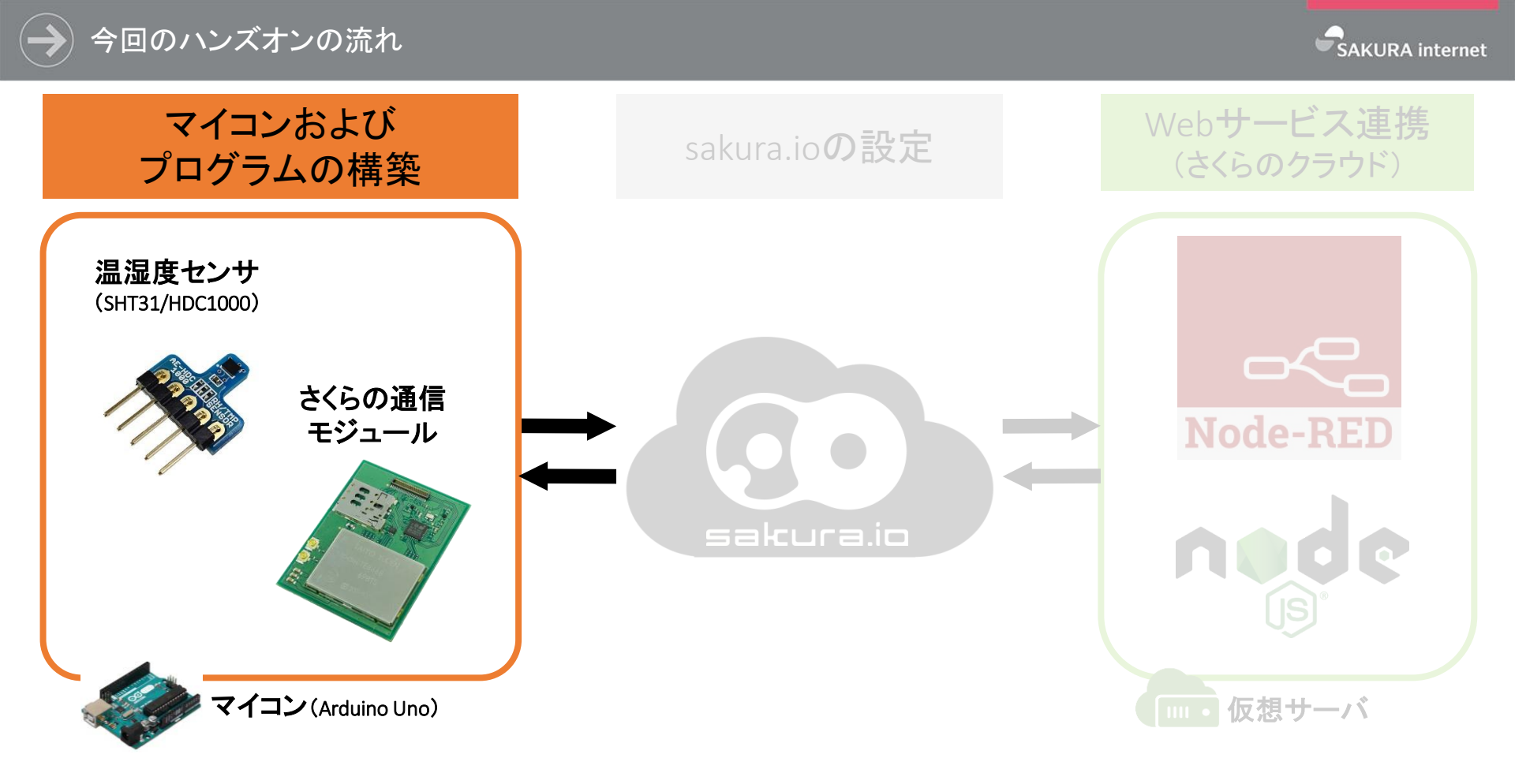

#### → 今回のワークショップでご提供するもの

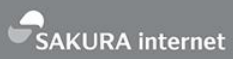

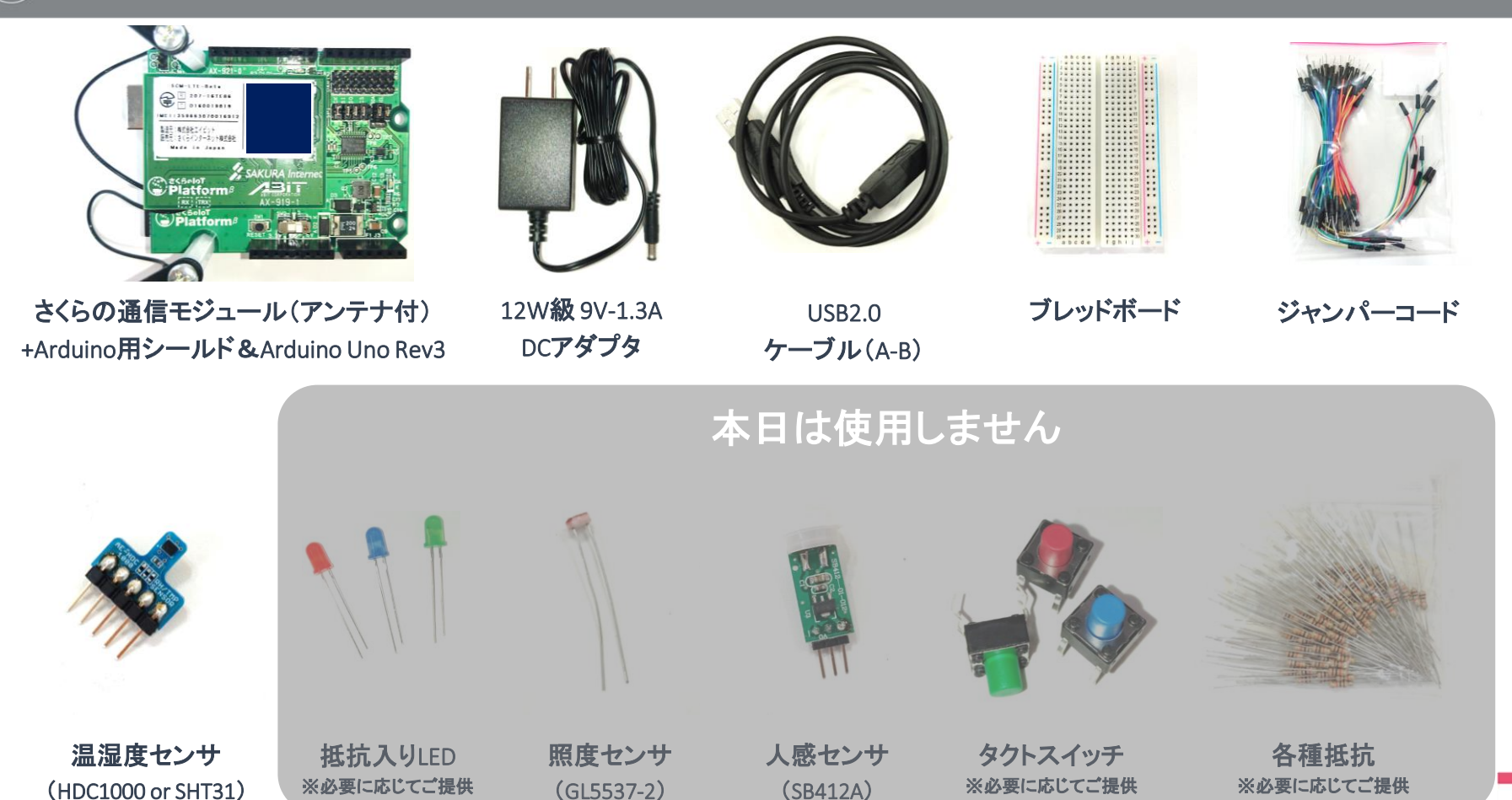

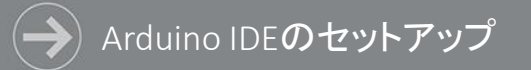

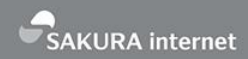

Arduino IDEが起動したら、Arduino本体をPCに接続します。上部メニューバーから以下2つを設定します。 ボード: [ツール] → [ボード: "XXX"] から【 Arduino/Genuino Uno 】を選択します。 シリアルポート: [ツール] → [シリアルポート] から【 ~~~ (Arduino/Genuino Uno) 】となるものを選択します。

#### <u>ボードの選択</u>

| 🥺 sketch_apr18a   Arc               | luino 1.8.2                         | - [                          | ı x                 |      |  |
|-------------------------------------|-------------------------------------|------------------------------|---------------------|------|--|
| ファイル 編集 スケッチ 🍤                      | ノール ヘルプ                             |                              |                     |      |  |
| sketch_apr18a                       | 自動整形<br>スケッチをアーカイブする<br>エンコーディングを修正 | Ctrl+T                       | <u>م</u>            |      |  |
| void setup() {<br>// put your setup | シリアルモニタ<br>シリアルプロッタ                 | Ctrl+Shift+M<br>Ctrl+Shift+L | ^                   |      |  |
| }                                   | WiFi101 Firmware Updat              | ter                          |                     |      |  |
| void loop() {                       | ボード: "Arduino Yún"                  | ;                            | ボードマネ               | -ジャ  |  |
| // put your main }                  | シリアルポート<br>ボード情報を取得                 |                              | Arduino AVRボード      |      |  |
|                                     | 書込装置: "AVRISP mkll"                 |                              | Arduino/Genuino Uno |      |  |
|                                     | ノートロークを苦き込む                         |                              | Arduino             | Nano |  |

#### <u>シリアルポートの選択</u>

| 💿 sketch_apr18a   Arc               | duino 1.8.2                         | - 🗆                          | $\times$ |                           |
|-------------------------------------|-------------------------------------|------------------------------|----------|---------------------------|
| ファイル 編集 スケッチ 🎗                      | <u>ソール</u> ヘルプ                      |                              |          |                           |
| sketch_apr18a                       | 自動整形<br>スケッチをアーカイブする<br>エンコーディングを修正 | Ctrl+T                       | ₽.<br>▼  |                           |
| void setup() {<br>// put your setup | シリアルモニタ<br>シリアルプロッタ                 | Ctrl+Shift+M<br>Ctrl+Shift+L | ^        |                           |
| }                                   | WiFi101 Firmware Updater            |                              |          |                           |
| void loop() {                       | ボード: "Arduino/Genuino Uno"          |                              | >        |                           |
| // put your main                    | シリアルポート                             |                              | > シ      | リアルポート                    |
| }                                   | ボード情報を取得                            |                              | CC       | DM1                       |
|                                     | 書込装置: "AVRISP mkll"<br>ブートローダを書き込む  |                              | ;        | DM8 (Arduino/Genuino Uno) |

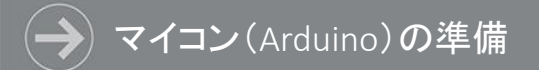

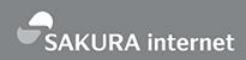

[ファイル]→[スケッチ例]→[01.Basics]→[Blink]を選択し、Blinkスケッチを表示します。 【→】をクリックしてスケッチをマイコンに書き込み、該当箇所のLEDが点滅状態になることを確認します。 何らかの問題があった場合、スケッチ下部にオレンジ色のエラーが表示されます。

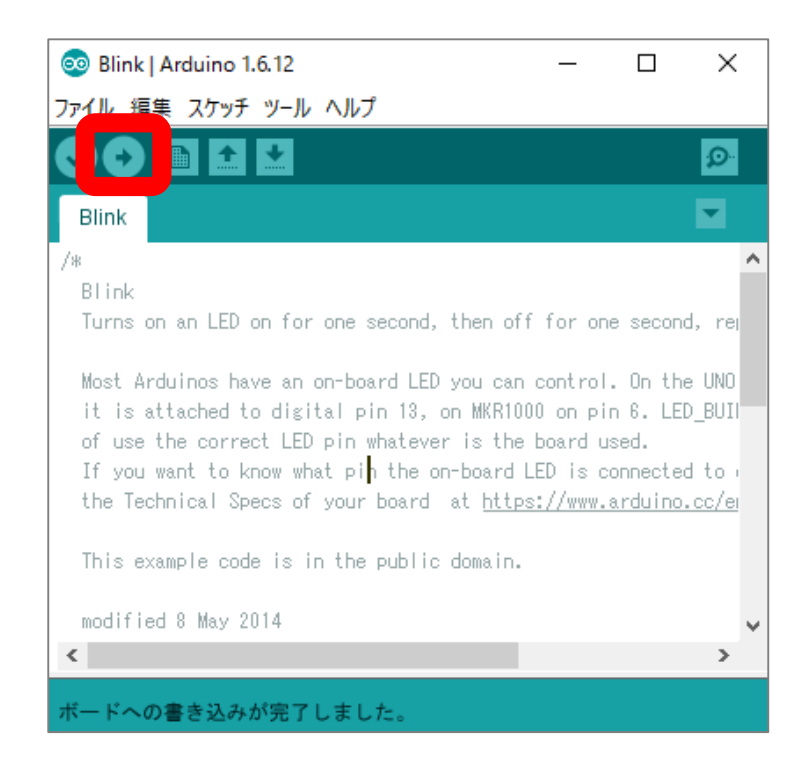

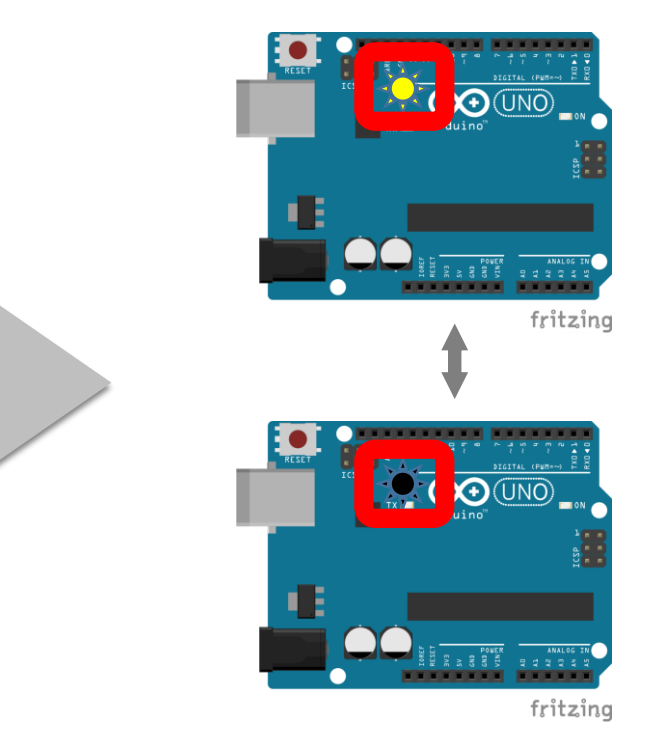

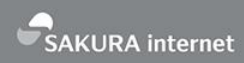

[スケッチ]→[ライブラリをインクルード]→[ライブラリを管理…]をクリックし、 右上検索窓から【hdc1000】を検索すると、[HDC1000 by Yuichi Tateno]がヒットします。 インストールをクリックすると該当ライブラリが取り込まれ、[INSTALLED]が表示されます。

|                                                                                                   |                                                                                     | 1                                                 |
|---------------------------------------------------------------------------------------------------|-------------------------------------------------------------------------------------|---------------------------------------------------|
| 20 ライブラリマネージャ                                                                                     | X                                                                                   |                                                   |
| タイプ 全て 🗸 トピック 全て                                                                                  | hdc1000                                                                             |                                                   |
| Adafruit HDC1000 Library by Adafruit<br>Arduino library for HDC1000 and HDC1008 sen:<br>More info | sors. Designed specifically to work with the HDC1008 breakout in the Adafruit shop. |                                                   |
| HDC1000 by Yuichi Tateno<br>A temperature and humidity sensor library for<br>More info            | HDC1000 A temperature and humidity sensor library for HDC1000                       |                                                   |
| UDC1000 hu Vui                                                                                    |                                                                                     |                                                   |
| HDC1000 By Fuk                                                                                    |                                                                                     |                                                   |
| A temperature a                                                                                   | and humidity sensor liberry for HDC1000 A te                                        | mperature and humidity sensor library for HDC1000 |
| More info                                                                                         |                                                                                     |                                                   |
|                                                                                                   |                                                                                     |                                                   |
|                                                                                                   |                                                                                     |                                                   |
|                                                                                                   |                                                                                     |                                                   |

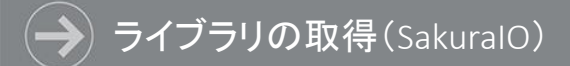

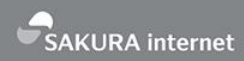

[スケッチ]→[ライブラリをインクルード]→[ライブラリを管理…]をクリックし、 右上検索窓から【sakuraio】を検索すると、[SakuralO by SAKURA Internet Inc.]がヒットします。 最新のVer.を選択のうえインストールをクリックすると該当ライブラリが取り込まれ、[INSTALLED]が表示されます。

| ፩ ライブラリマネージャ                                                                |                                                                               |                                                                                                    | ×                                                    |                             |                                  |                   |                     |
|-----------------------------------------------------------------------------|-------------------------------------------------------------------------------|----------------------------------------------------------------------------------------------------|------------------------------------------------------|-----------------------------|----------------------------------|-------------------|---------------------|
| タイプ 全て                                                                      | ~ ピック 全て 、                                                                    | sakuraio                                                                                                    |                                                      |                             |                                  |                   |                     |
| Sakura10 by SAKU<br>Library for Sakura<br>(https://iot.sakura.<br>More info | IRA Internet Inc.<br>Communication Module (http<br>ad.jp) with Sakura Communi | s://iot.sakura.ad.jp/) Provides functions for Sakura IoT Plat<br>cation Module. This library supports SCM-LTE-Beta.<br>パージョン1.0 | form<br>1221-JJ                                      |                             |                                  |                   |                     |
|                                                                             | SakuraIO by<br>Library for Sa<br>sakura.ad.jp)<br>More info                   | SAKURA Internet Inc. バージョン1<br>kura Communication Module (http<br>with Sakura Communication Modu                                | 1. 1 INSTALLE<br>p: //iot.sakur<br>ule. This library | ad p/) Prov<br>supports SCI | vides functions f<br>M-LTE-Beta. | or Sakura IoT Pla | tform (https://iot. |

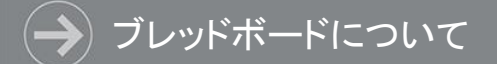

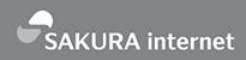

ブレッドボードは場所によって接続されている場所が異なります。 下記の繋がっている部分を意識して配線を行ってください。

| • •      | $\bullet \bullet \bullet \bullet$ |    |                                           |                                   |    |         |
|----------|-----------------------------------|----|-------------------------------------------|-----------------------------------|----|---------|
| •        | $\bullet \bullet \bullet$         |    | $\bullet \bullet \bullet \bullet \bullet$ |                                   |    |         |
| <i>—</i> | Ω                                 | 10 | 15                                        | 20                                | 25 | 30      |
| -        |                                   |    |                                           |                                   |    | •••-    |
|          | • • • • •                         |    |                                           |                                   |    | •••     |
|          |                                   |    |                                           |                                   |    |         |
|          |                                   |    |                                           |                                   |    | • • • u |
|          |                                   |    |                                           |                                   |    |         |
|          |                                   |    |                                           |                                   |    |         |
|          |                                   |    |                                           |                                   |    |         |
|          |                                   |    |                                           |                                   |    | • • • · |
|          |                                   |    |                                           |                                   |    | • • • œ |
|          |                                   |    |                                           |                                   |    | ••• • < |
| <u></u>  |                                   | 10 | 15                                        | 20                                | 25 |         |
|          |                                   |    |                                           |                                   |    |         |
|          |                                   |    | $\bullet \bullet \bullet \bullet \bullet$ | $\bullet \bullet \bullet \bullet$ |    |         |

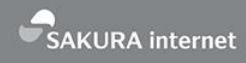

図に従い、温湿度センサの向きに注意しながら配線します。(実際にはArduinoシールドに対して配線します) ブレッドボード側は色で明示された位置であれば、自由に接続しても問題ありません。 温湿度センサ側のRDY/ADRピンは今回は使用しないため、何も配線しません。

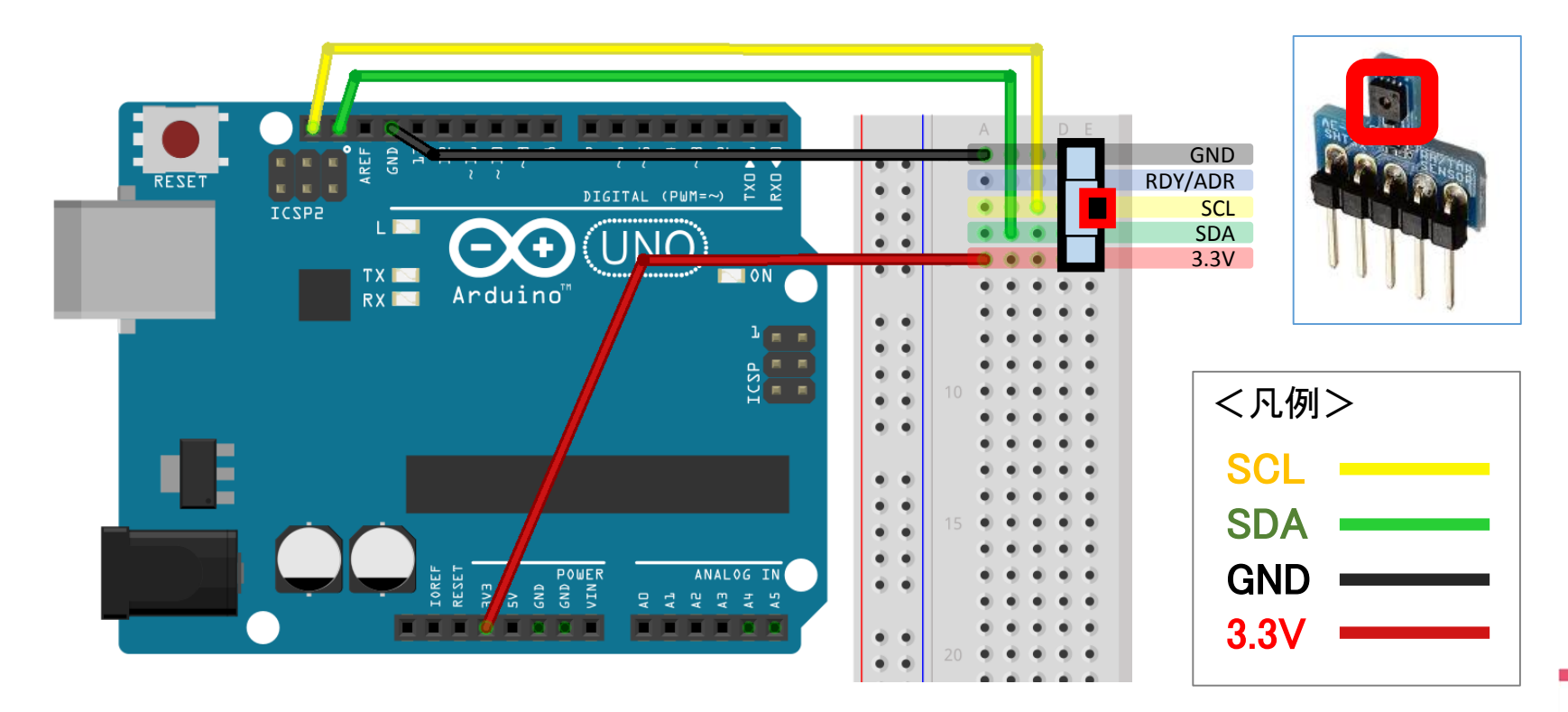

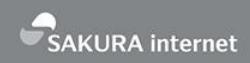

[ファイル]→[スケッチ例]→[SakuralO]→[HDC1000]を選択し、HDC1000スケッチを表示します。 【→】をクリックし、[ツール]→[シリアルモニタ]より「Waiting to come online」表記の後、 カウント値、Temperature、Humidityに加え、Available(キューイング可能なチャンネル数)と Queued(キューで送信待ちになっているチャンネル数)が表示されることを確認します。

| 💿 HDC1000   Arduino 1.6.12                  | _ | $\times$ | 💿 COM4 (Arduino/Genuino Uno) —                                   |      | ×     |
|---------------------------------------------|---|----------|------------------------------------------------------------------|------|-------|
| ファイル 編集 スケッチ ツール ヘルプ                        |   |          |                                                                  |      | 送信    |
|                                             |   | ø        | Waiting to come online<br>1                                      |      | ^     |
| HDC1000                                     |   |          | Temperature: 31.78<br>Humidity: 30.20                            |      |       |
| <pre>#include <hdc1000.h></hdc1000.h></pre> |   | ^        | Available :32 Queued :0                                          |      |       |
| #include <sakuraio.h></sakuraio.h>          |   |          | 2<br>Temperature: 31.78                                          |      |       |
| SakuraIO_I2C sakuraio;<br>HDC1000 hdc1000;  |   |          | Humidity: 30.20<br>Available :32 Queued :0<br>3                  |      |       |
| uint32_t cnt = 0;                           |   |          | Temperature: 31.86<br>Humidity: 30.22<br>Available :32 Queued :0 |      |       |
| <pre>void setup() {</pre>                   |   |          | 4                                                                |      | ~     |
| hdc1000. <mark>begin</mark> ();             |   |          | □ 自動スクロール CRのみ ~                                                 | 9600 | bps 🗸 |

# sakura.ioの設定

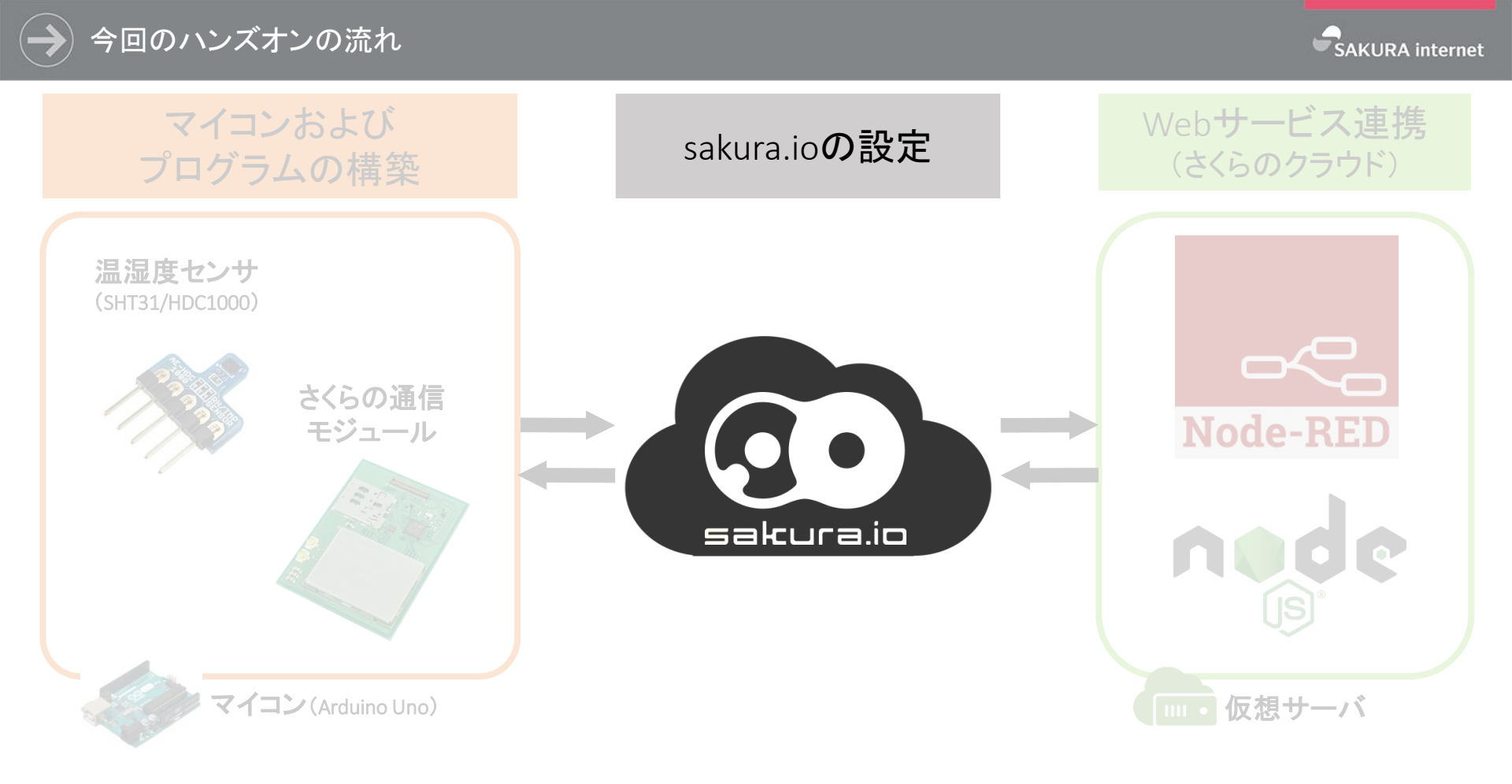

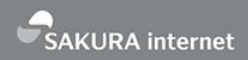

sakura.io コントロールパネル(https://secure.sakura.ad.jp/iot/)にログインします。 Googleにて「さくらインターネット iot 開発者」を検索し、開発者向けページの下記ボタンからもアクセスします。

#### サービスサイト >sakura.io >開発者向け

#### コントロールパネル ログイン 🔊

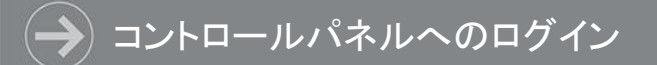

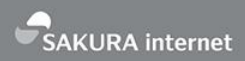

既にログイン済みのセッションがない場合、以下画面にて会員認証を求められます。 会員ID、パスワードを利用してログインします。

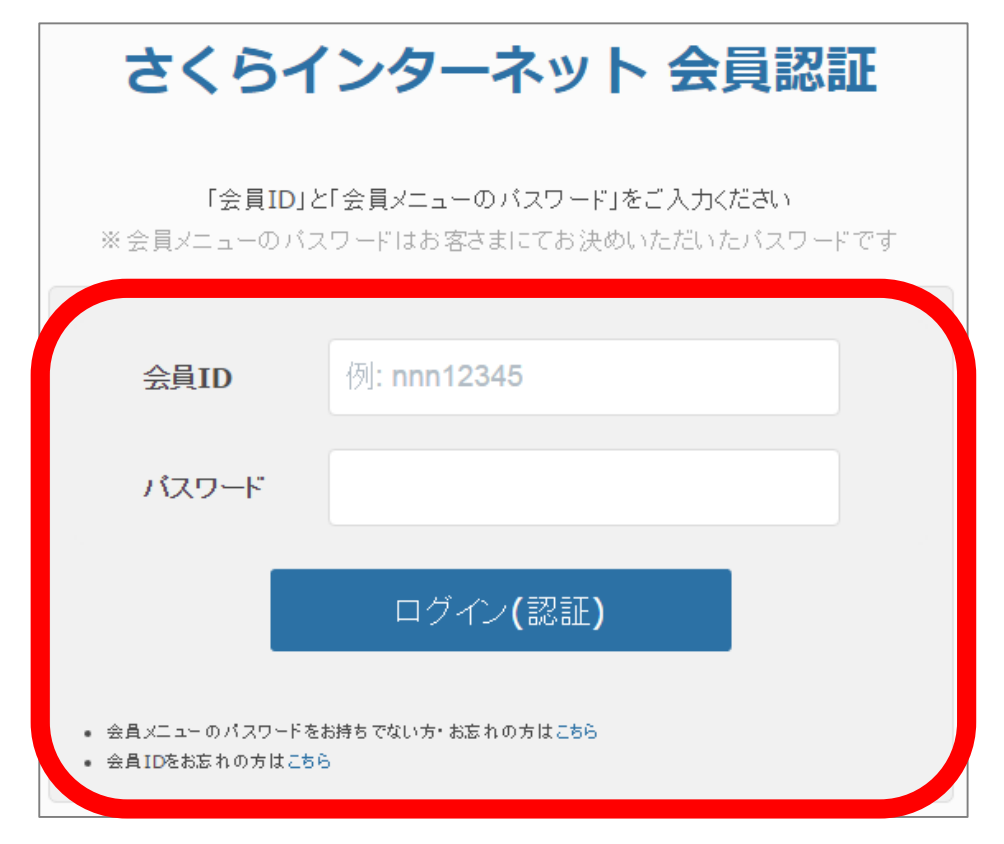

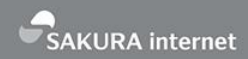

sakura.ioでは【プロジェクト】という単位で大枠を構成し、プロジェクト内に複数の【通信モジュール】、 【連携サービス】を紐付けていきます。【データストア】や簡易位置情報、ファイル配信といった 【オプションサービス】はプロジェクトに対して一つもしくは1セット設定することができます。

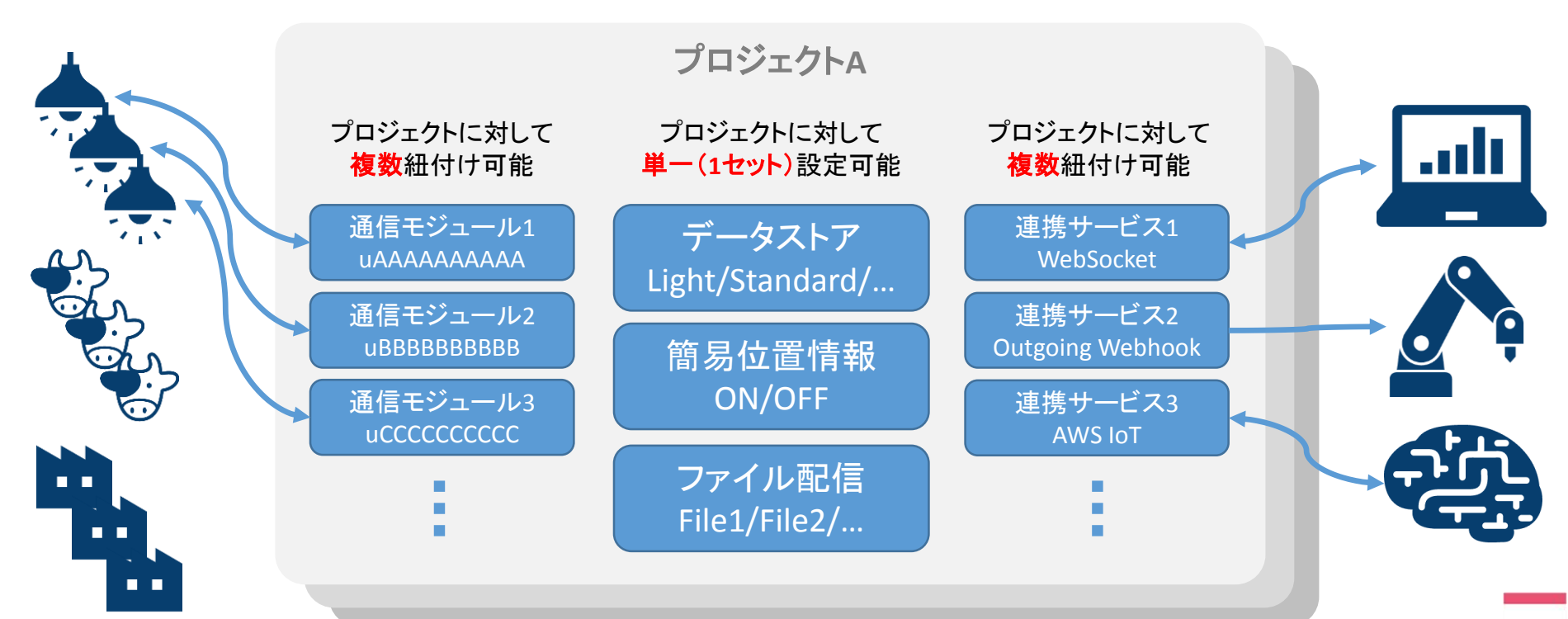

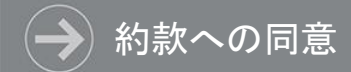

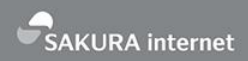

初めてコントロールパネルにログインした場合、各種約款への同意を求められます。 内容をご確認いただいたうえで、[✓同意する]をクリックするとコントロールパネルにアクセスできます。

#### 約款および個人情報の取扱いについてのご確認

本サービスを利用するには以下の約款および個人情報の取扱いについてへの同意が必要です。

- 基本約款 🖸
- sakura.io サービス約款 C
- sakura.io製品群利用約款 C
- sakura.ioポイント約款
- 個人情報の取扱いについて 🗗

内容をよくご確認の上、ご同意いただける場合は以下の「同意する」をクリックしてください。

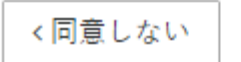

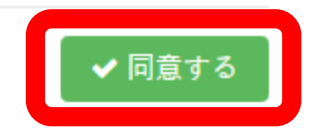

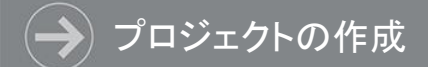

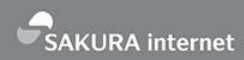

初めはプロジェクトが無いため、新規にプロジェクトを作成する必要があります。 まずプロジェクトを作成するため、[+新規プロジェクト]をクリックします。

#### ➡ プロジェクト追加

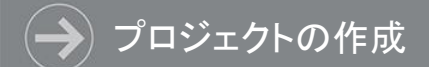

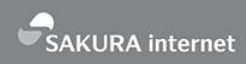

新規プロジェクトの作成画面に遷移します。 [名称]欄に任意の名前を入力し、[追加]をクリックします。

#### 新規プロジェクトの作成

名称

New Project

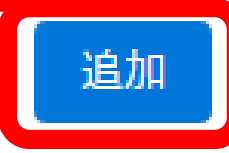

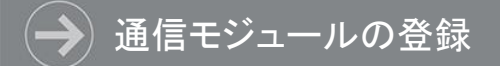

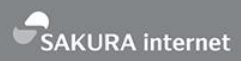

#### プロジェクトが作成されました。次に通信モジュールの登録を行います。 [モジュール登録]のボタンをクリックします。

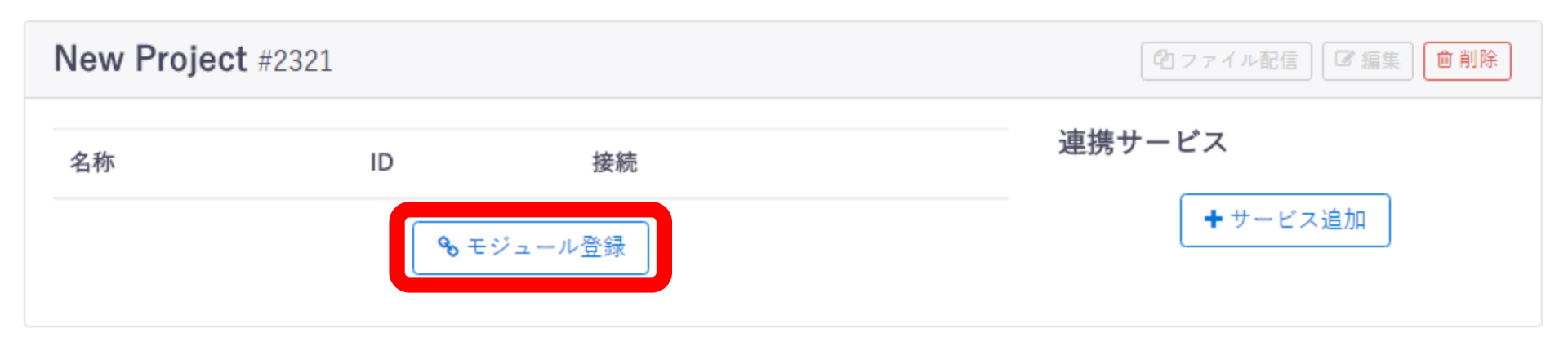

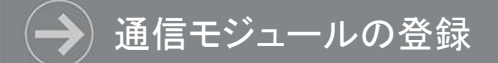

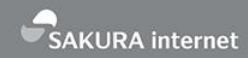

モジュールの追加画面に遷移します。指定したプロジェクトが選択されていることを確認のうえ、 登録用ID、登録用パスワード、および任意の名称を入力して、[追加]ボタンをクリックします。

| モジュールの追加                            |
|-------------------------------------|
| 登録用ID                               |
|                                     |
| 登録用パスワード                            |
|                                     |
| □ パスワードの表示                          |
| 名称                                  |
| New Module                          |
| プロジェクト                              |
| 2321 - New Project                  |
|                                     |
| モジュール追加の際の注意点                       |
| モジュールを追加すると、月額60円のモジュール基本料金が課金されます。 |
|                                     |

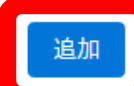

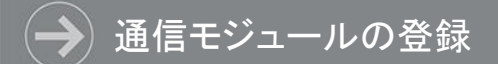

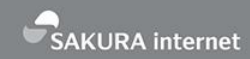

モジュールの追加に成功すると[モジュールを追加しました]というダイアログが表示されます。 [ホームへ戻る]ボタンをクリックしてホームに戻ります。 ID/PASSが正しくない、もしくは既に登録されている通信モジュールを追加しようとした場合は

内容とともに[モジュールの追加に失敗しました]というダイアログが表示されます。

#### 登録が成功した場合

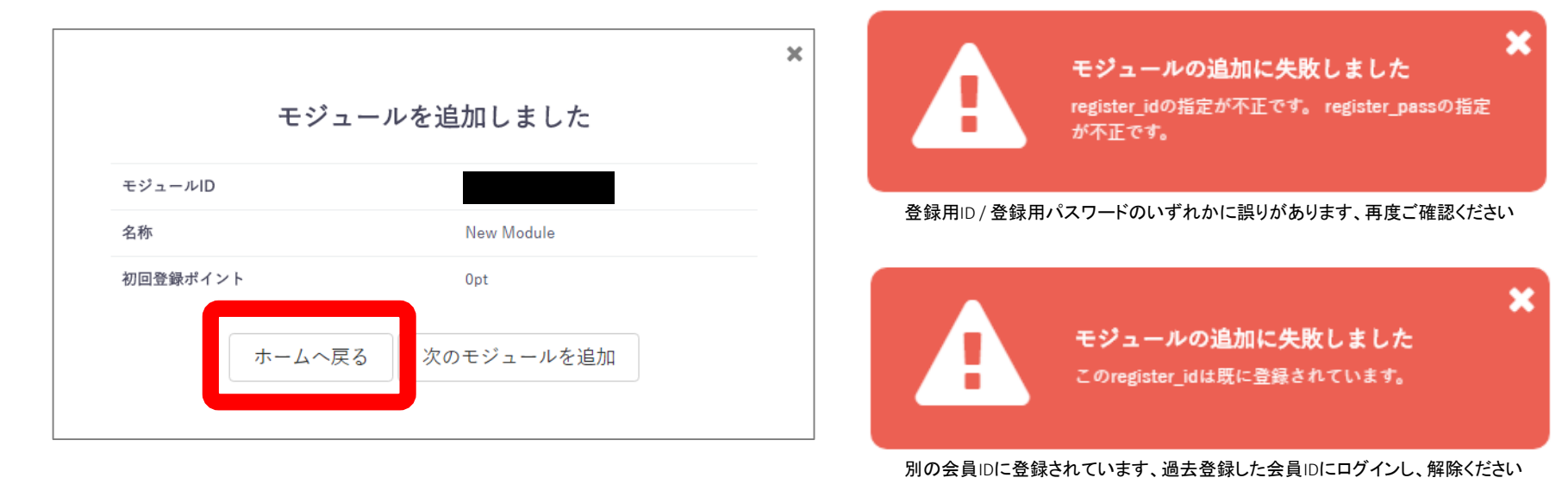

#### 登録が失敗した場合

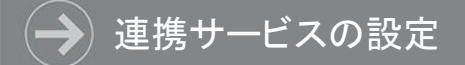

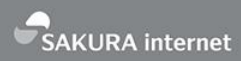

#### 通信モジュールが登録されました。最後に外部への連携サービスを設定します。 [+サービス追加]のボタンをクリックします。

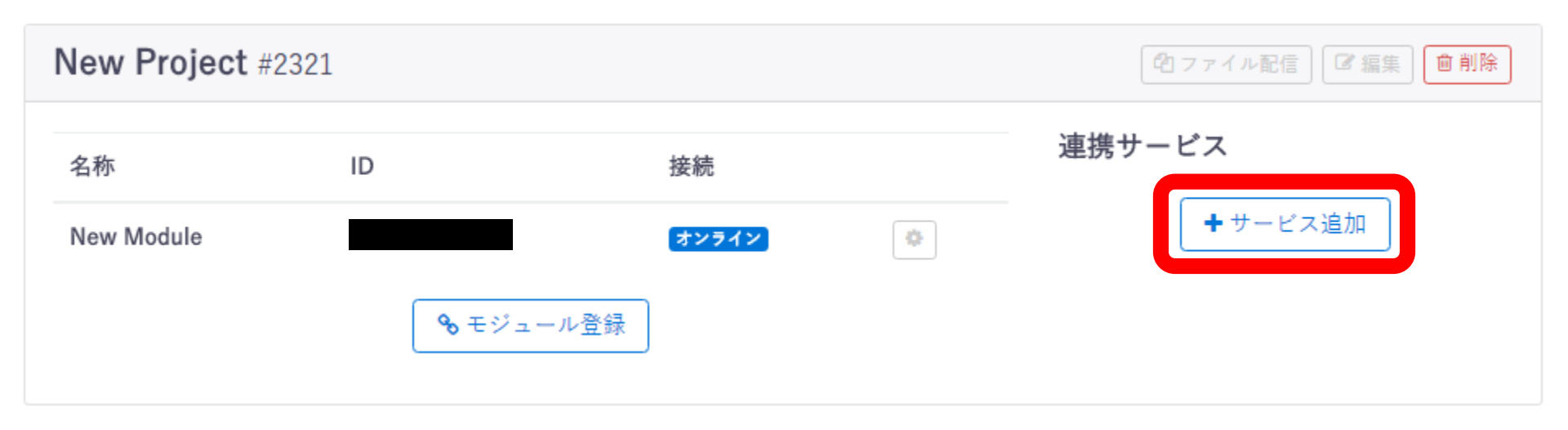

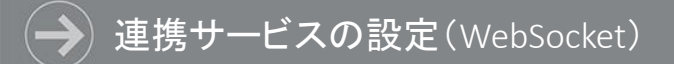

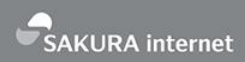

追加サービスの選択画面に遷移します。 今回はWebSocketを作成しますので、[WebSocket]をクリックします。

#### 追加サービスの選択

WebSocket

Outgoing Webhook

Incoming Webhook

MQTT Client

DataStore API

AWS IoT

Azure IoT Hub

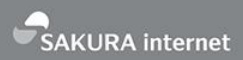

WebSocketの作成には特に設定事項はありません。 [名前]欄に任意の名前を入力し、[作成]ボタンをクリックします。

### サービス連携の作成 WebSocket

名前

New Service

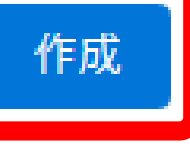
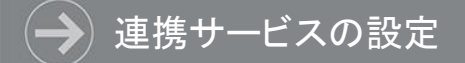

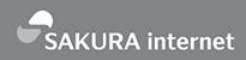

#### 連携サービスが登録されました。この後で使用するWebSocketのURLを確認します。 該当のプロジェクトにて作成された名称の連携サービスをクリックします。

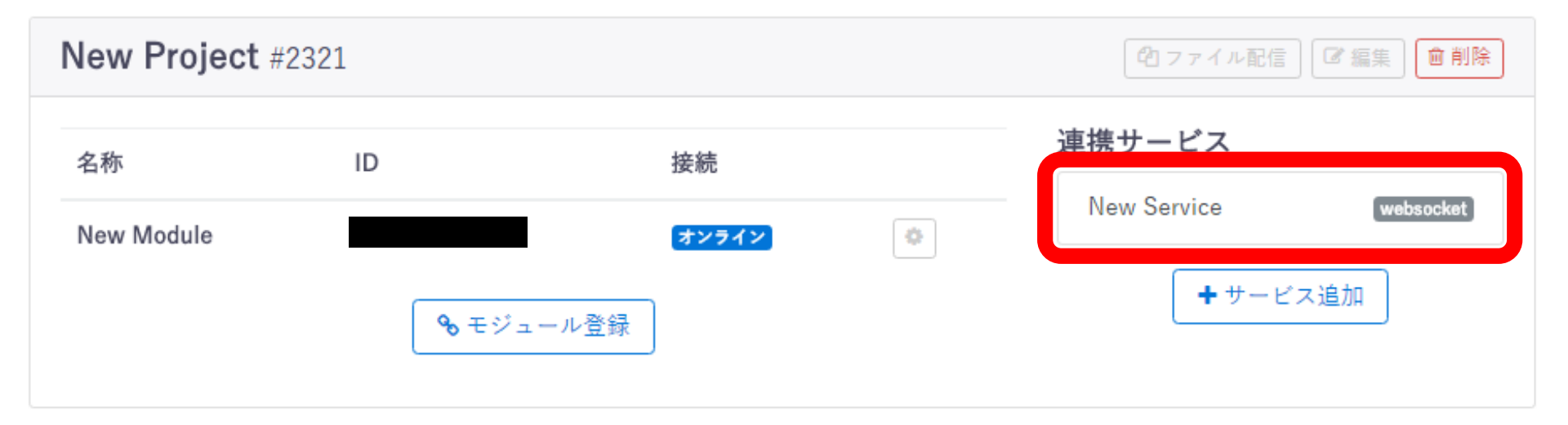

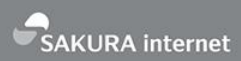

WebSocketを設定しました、これでコントロールパネルでの準備は完了です。 ここで表示されるWebSocketのURLはハンズオンの後半で使用しますので書き留めておいてください。

# サービス連携の編集 WebSocket #3656

名前

| New Service                |   |
|----------------------------|---|
| URL                        | 7 |
| wss://api.sakura.io/ws/v1/ |   |
| Token                      |   |

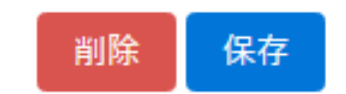

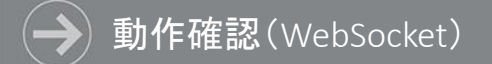

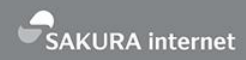

#### なお、WebSocketの場合、簡易的に通信モジュールからのデータを確認することができます。 簡易表示モードでは通信モジュールから受け取ったデータを以下のように確認できます。

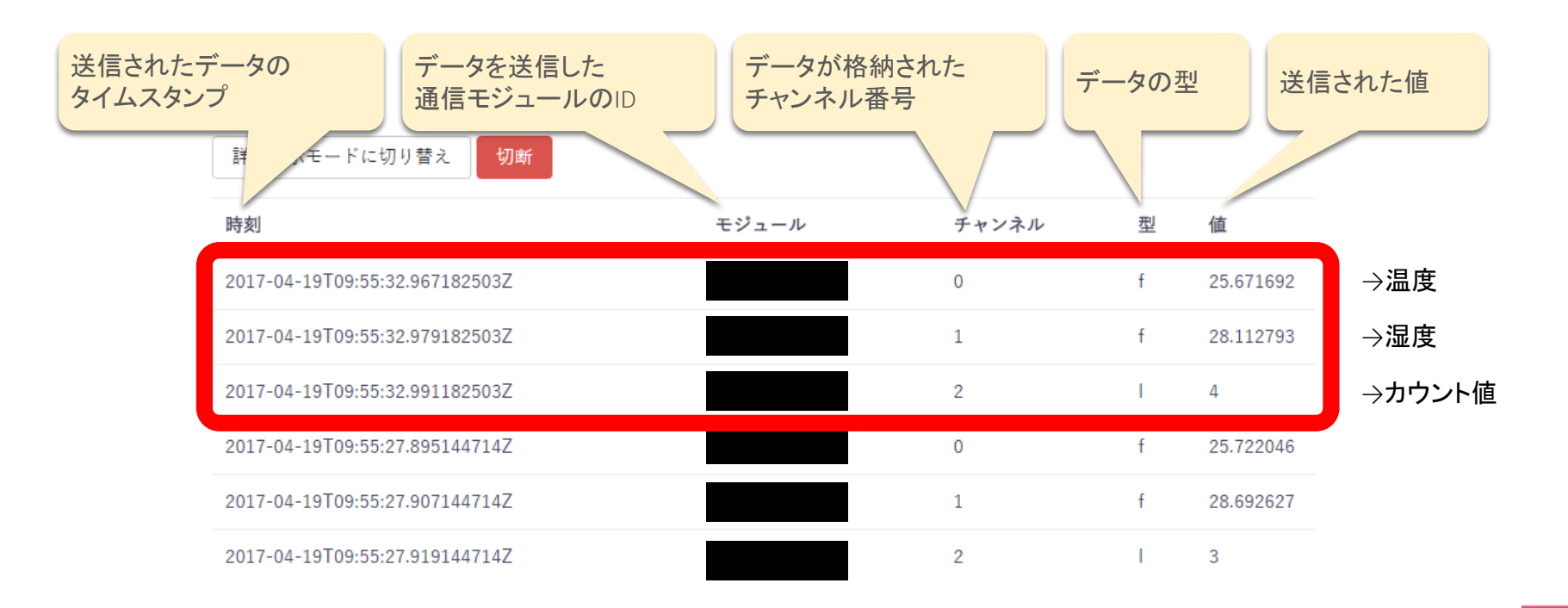

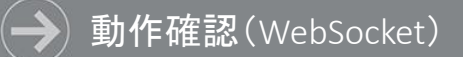

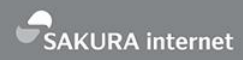

#### [詳細表示モードに切り替え]をクリックすると詳細表示モードに遷移します。 時刻やモジュールは同一ですが、データの内容によりタイプやペイロードが異なります。

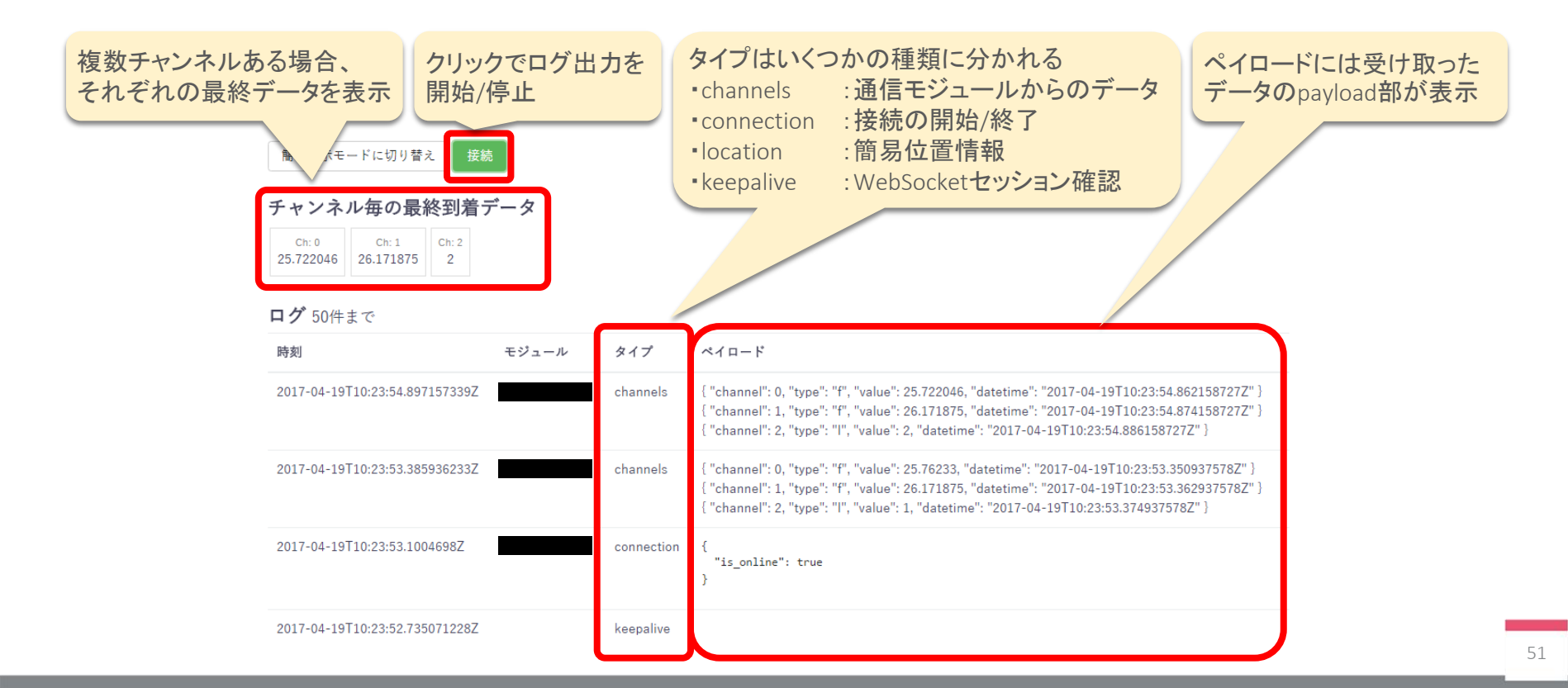

# Webへのデータ連携 (さくらのクラウド)

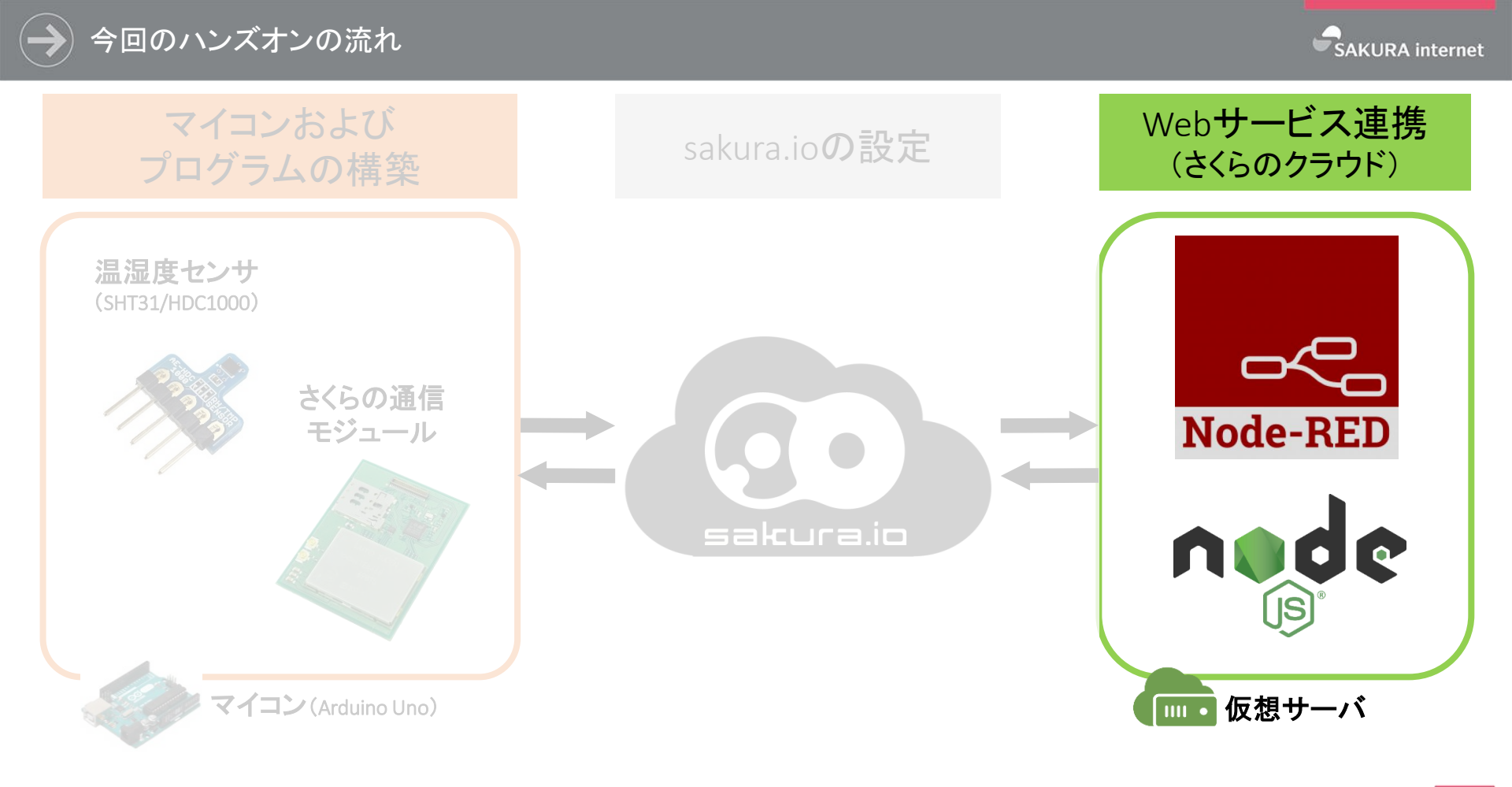

> さくらのクラウドコントロールパネル ログイン

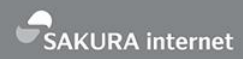

さくらのクラウドコントロールパネル(https://secure.sakura.ad.jp/cloud/)にログインします。 「さくらインターネット会員としてログイン:」に会員ID、パスワードを入力してログインすることができます。 ハンズオンでは既にさくらのクラウドのユーザは作成済みとなります。

| <i>8 ≥נבחחקקו</i> י                                         | さくらのクラウド ホーム                                                                                                    |
|-------------------------------------------------------------|----------------------------------------------------------------------------------------------------|
| さくらインターネット会員としてログイン:                                        | さくらのクラウドユーザとしてログイン:                                                                                                    |
| 会員ID パスワード ログイン<br>新規登録はこちら 会員IDを忘れた パスワードを忘れた<br>▲ 会員IDを保存 | ユーザコード<br>(C) 会員ID<br>パスワード<br>ログイン<br>コーザコードと会員IDを保存<br>ユーザコード・パスワードが分からない場合はさくらインターネット会員と<br>してログインするか、ユーザの管理者にお問い合わせください。 |
| 個人情報保護ポリシー 約飲                                               | © 2017 SAKURA Internet Inc.                                                                                                  |

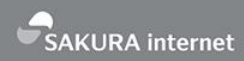

さくらインターネット会員としてログインするとアカウントの選択を求められます。 自身が利用するアカウントを選択します。

アカウントを作成していない場合は上記タブからアカウントを選択し作成する必要があります。

| さくらのクラウド ホーム: 😋       | サービス     | ダッシュボード  | アカウント | ユーザ  | 2段階認証 | イベントログ |
|-----------------------|----------|----------|-------|------|-------|--------|
| @ アカウント未選択 ▼          |          |          |       |      |       |        |
| 🖉 seminar1 (seminar1) | <b>▲</b> |          |       |      |       |        |
| 🖉 seminar2 (seminar2) |          |          |       |      |       |        |
| 🖉 seminar3 (seminar3) |          |          |       |      |       |        |
| 🖉 seminar4 (seminar4) |          |          | アカウン  | ントを運 | 親沢してく | ださい    |
| 🖉 seminar5 (seminar5) |          |          |       |      |       |        |
| 🖉 seminar6 (seminar6) | オブジ      | ェクトストレージ |       | グローバ | n e   | シンプル監視 |
| 🖉 seminar7 (seminar7) | -        |          |       |      |       |        |
|                       | _        |          |       |      |       |        |
|                       |          |          |       |      |       |        |

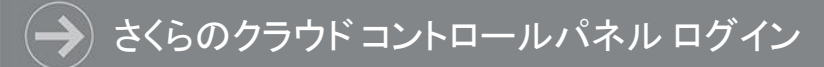

## ユーザでログインができたら[さくらのクラウド(laaS)]をクリックします。

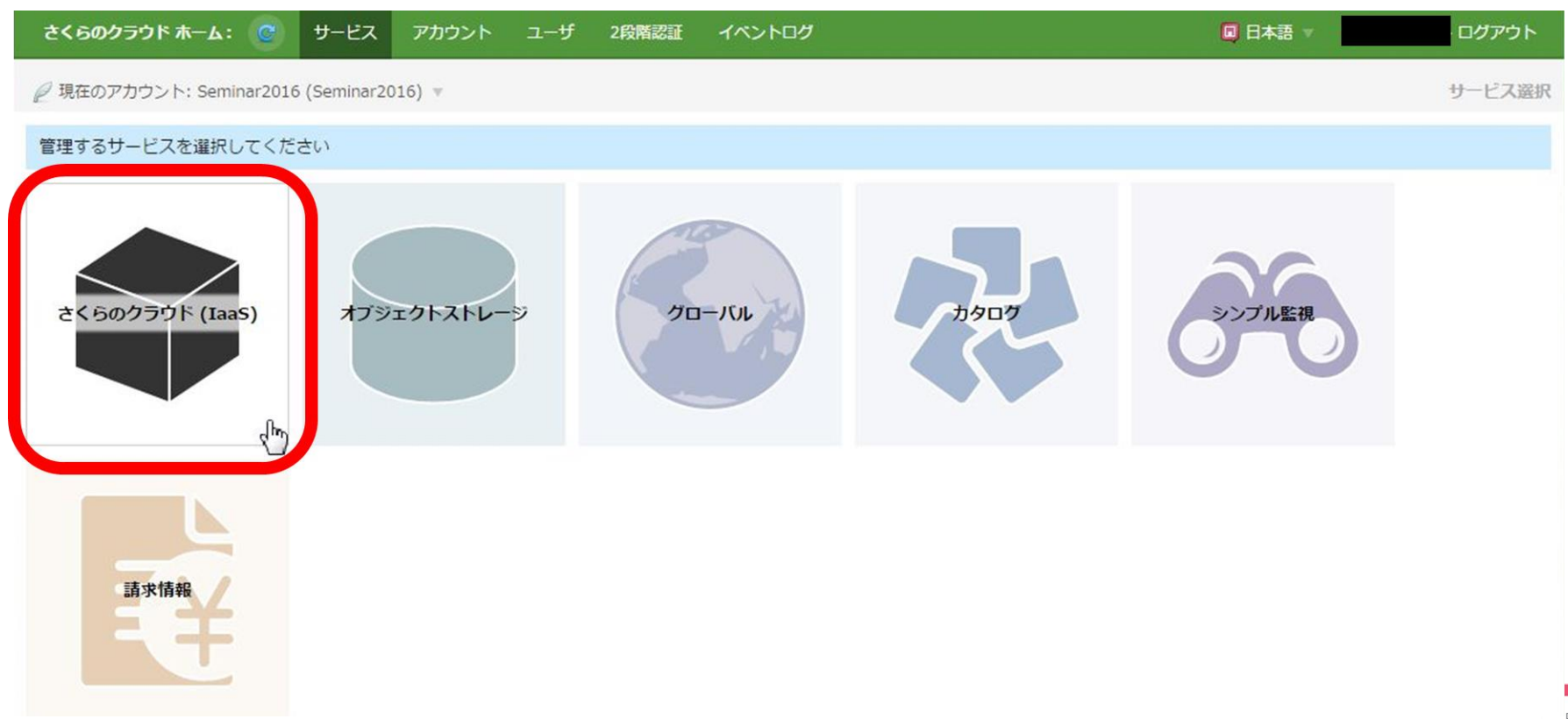

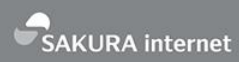

#### 左側のペインのサーバを選択し、右上の【追加】ボタンをクリックします。 はじめはサーバ追加の案内が出る場合があります。

| ● 石狩第2ゾーン ▼             | <b>C</b> リソースを検索 P |                         |
|-------------------------|--------------------|-------------------------|
| パーゼ 📱                   | サーバー覧 (0/上限 100)   | + 追加 📁 細 🕛 電源操作 ▼ 📓 削除  |
| ■ ディスク                  | リソースが作成されていません     | ここからソーハを追加します *         |
| 💾 アーカイブ                 | 名前                 | CPU メモリ インターフェース 🗸 作成日時 |
| ⊙ ISOイメージ               |                    |                         |
| ━ スイッチ                  |                    |                         |
| 🎙 パケットフィルタ              |                    |                         |
| 🏝 ブリッジ                  |                    |                         |
| 🌵 ロードバランサ               |                    |                         |
| ▲ VPCルータ                |                    |                         |
| 🌻 GSLB                  |                    |                         |
| 👷 DNS                   |                    |                         |
| ◎ シンプル監視                |                    |                         |
| <ul> <li>マップ</li> </ul> |                    |                         |

Node-RED**サーバの作成** 

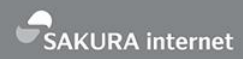

#### デフォルトではサーバの作成は細かい設定が不要な「シンプルモード」で作成できます。 スタートアップスクリプトを利用する場合は右上の【シンプルモード】のチェックを外します。

| ● 石狩第2ゾーン ▼                          | € リソースを検索                         |                     |                   |                   | ☆ 設定               | 🕎 請求情報 🌘 | 2 ヘルプ 🥖 |       |     |
|--------------------------------------|-----------------------------------|---------------------|-------------------|-------------------|--------------------|----------|---------|-------|-----|
| バーゼ 🛢                                | サーバ追加                             |                     |                   |                   |                    | 🗹 シンプ    | ルモード 👩  | キャンセル | 十作成 |
| ■ ディスク                               |                                   |                     |                   |                   |                    |          |         |       |     |
| 💾 アーカイブ                              | F7X01X-                           | ンを選択* ■             |                   |                   |                    |          |         |       |     |
| 自動バックアップ                             | Unix / Linux Wind                 | ows パッケージ           | マイアーカイブ マイデ       | ィスク               |                    |          |         |       |     |
| 💿 ISOイメージ                            |                                   |                     |                   |                   |                    |          |         |       |     |
| 🌚 スイッチ                               |                                   |                     | $\bigcirc$        |                   |                    | Vŷ       |         |       |     |
| ▼ パケットフィルタ                           | CentOS                            | Ubuntu Server       | Debian GNU/Linux  | FreeBSD           | CoreOS             | Vyos     |         |       |     |
| 🌲 プリッジ                               | 6.8 64bit 🔻                       | - v                 | - v               | - v               | - v                | -        | w       |       |     |
| 🕂 ロードバランサ                            |                                   |                     |                   |                   |                    |          |         |       |     |
| ▲ VPCルータ                             | 管理ユーサ名は Troot」で<br>サーバ作成後、rootユーサ | ェす。<br>fでログインしてください | •                 |                   |                    |          |         |       |     |
| 冒 データベース                             |                                   |                     |                   |                   |                    |          |         |       |     |
| 🌻 GSLB                               | サーバプランを                           | 選択 🍨                |                   |                   |                    |          |         |       |     |
| 👷 DNS                                |                                   |                     |                   |                   |                    |          |         |       |     |
| ◎ シンプル監視                             | ¥ <b>1,522</b> /月                 | ¥ <b>3,240</b> /月   | * <b>4,860</b> /月 | ¥ <b>8,100</b> /月 | ¥ <b>11,340</b> /月 |          |         |       |     |
| ・・・・・・・・・・・・・・・・・・・・・・・・・・・・・・・・・・・・ |                                   | 102/11 10/14        | 243/日 23/前        | 100/日 59/時        |                    |          |         |       |     |
|                                      | 1 GB / 1 仮想コア                     | 2 GB / 2 仮想コア       | 4 GB / 2 仮想コア     | 4 GB / 4 仮想コア     | 8 GB / 4 仮想コア      |          |         |       |     |
|                                      | 全てのアイテムから選択                       |                     |                   |                   |                    |          |         |       |     |

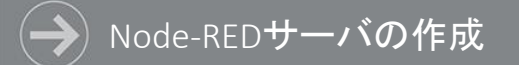

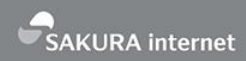

#### サーバプランでは仮想サーバに割り当てるCPUとメモリの量を指定します。 仮想コアは【1】を、メモリは【1GB】を、それぞれ選択します。

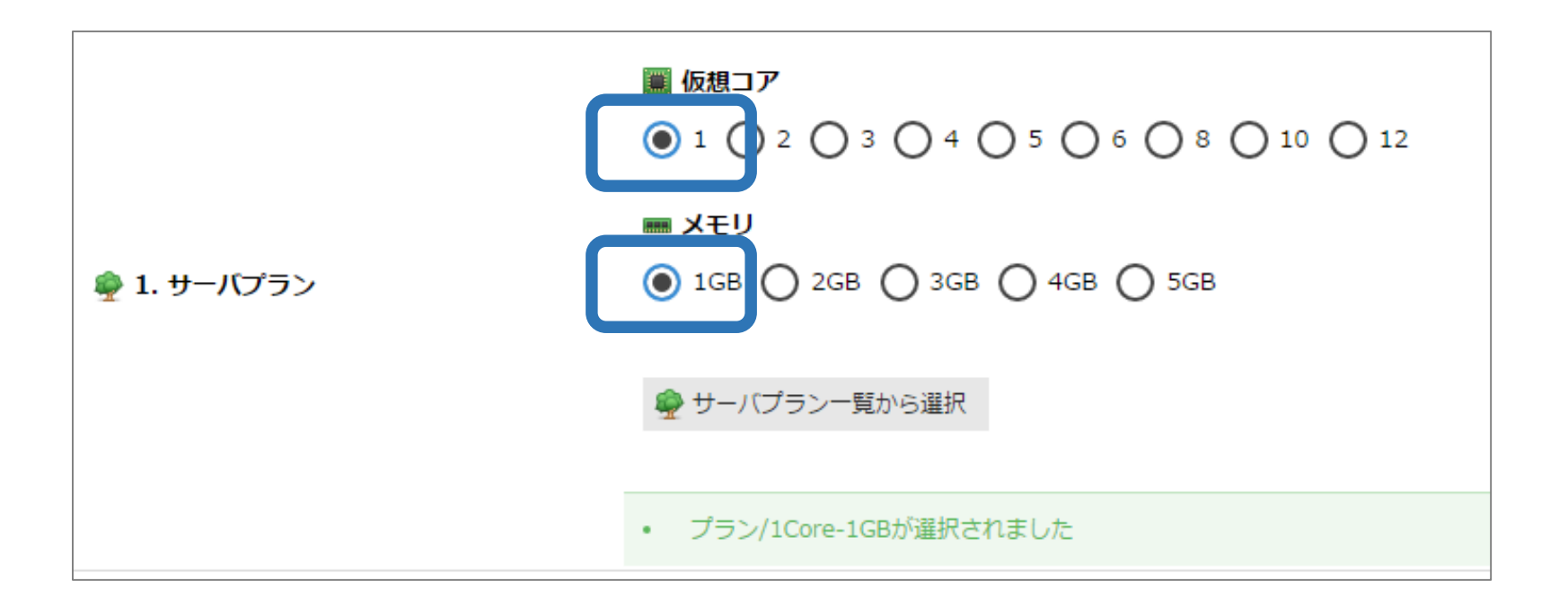

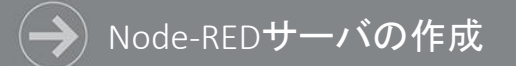

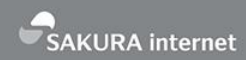

62

#### 2.ディスクでは使用するディスクの種類やサイズ、インストールイメージを選択します。 アーカイブ選択のみ【 CentOS 7.x 64bit #xxxxxxxxxx 】を選択し、後はデフォルトとします。

|         | ● ■新規ディスクを作成 ) ■ 既存ディスクを接続 () ディスクレス (なし)                                                |   |
|---------|------------------------------------------------------------------------------------------|---|
|         | <ul> <li>● ディスクブラン</li> <li>● SSDブラン ● 標準プラン</li> </ul>                                  |   |
|         | * ディスクソース                                                                                |   |
|         | ● 門アーカイブ ● 門マイアーカイブ ● □マイディスクをコピー ● ブランク (空のディスク) さくらにて用意した初期設定済み05イメージはアーカイブとして提供されています |   |
|         | ■ アーカイブ選択                                                                                |   |
|         | 💾 CentOS 7.3 (1611) 64bit #112900084256                                                  | Ŧ |
| 2. ディスク | 管理ユーザ名は「root」です。<br>サーバ作成後、rootユーザでログインしてください。                                           |   |
|         | 全サイズ対応: 選択されたディスクブランに合わせてパーティションサイズが最適化されます。                                             |   |
|         | <b>≧</b> ディスクサイズ                                                                         |   |
|         | 20GB 🔻                                                                                   |   |
|         | □ 別のストレージに収容する                                                                           |   |
|         | 指定されたディスクとは別のストレージにディスクを作成します                                                            |   |
|         | ✓ 準仮想化 モードを使う (Virtio)                                                                   |   |
|         | 有効にすると、ディスクアクセスが高速になります。別途ドライバが必要になる場合があります。                                             |   |

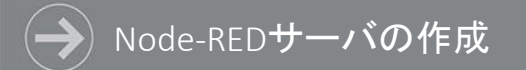

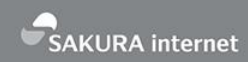

#### 3.NICではネットワークに関する設定を指定します。 今回はすべてデフォルトの値を使用しますので変更は不要です。

| ● ⊕インターネットに接続           | 🔵 📟 スイッチに接続 🔘 切断        |               |
|-------------------------|-------------------------|---------------|
| NICは、後からも追加・変更する        | ことができます                 |               |
| 🌐 インターネットに接続            |                         |               |
| 1IP 共有セグメント / 100M      | bps ベストエフォート 🔻          |               |
|                         |                         |               |
| ✓ 準仮想化 モートを使う (Virt     |                         |               |
| 有効にすると、@virtio-net-pciろ | タグ が設定され、高速に通信できるようになりま | す。 別途ドライバが必要( |

#### 🔚 3. NIC

こなる場合があります。

#### 🍸 パケットフィルタ選択

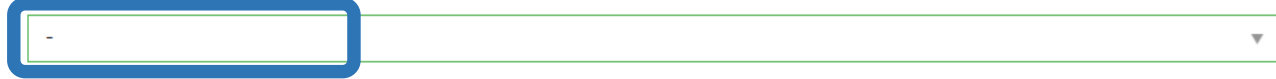

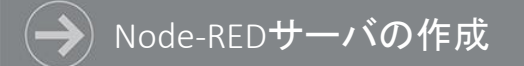

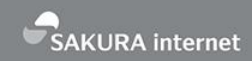

4.ディスクの修正ではOSに関する設定値を指定します。 管理ユーザのパスワードおよびホスト名は任意の値を入力します。 公開鍵は今回のハンズオンでは使用しないためデフォルトの【なし】を使用します。

| 管理ユーザのパスワ                   | -F                                                        |
|-----------------------------|-----------------------------------------------------------|
| •••••                       |                                                           |
| <ul> <li>パスワード強度</li> </ul> | :強い                                                       |
| ••••••                      |                                                           |
| test                        |                                                           |
| サーバを一括作成し                   | た場合は、ホスト名、リソース名の後ろに連番が付与されます(例: hostname-01, hostname-02) |

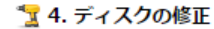

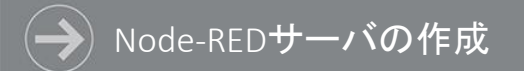

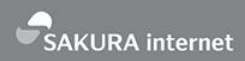

## [スタートアップスクリプト]で【shell 】を選択のうえ、[配置するスタートアップスクリプト]で 【[public] Node-RED #xxxxxxxxxx 】を選択します。オプションのWebUIポート番号には【80 】を入力します。

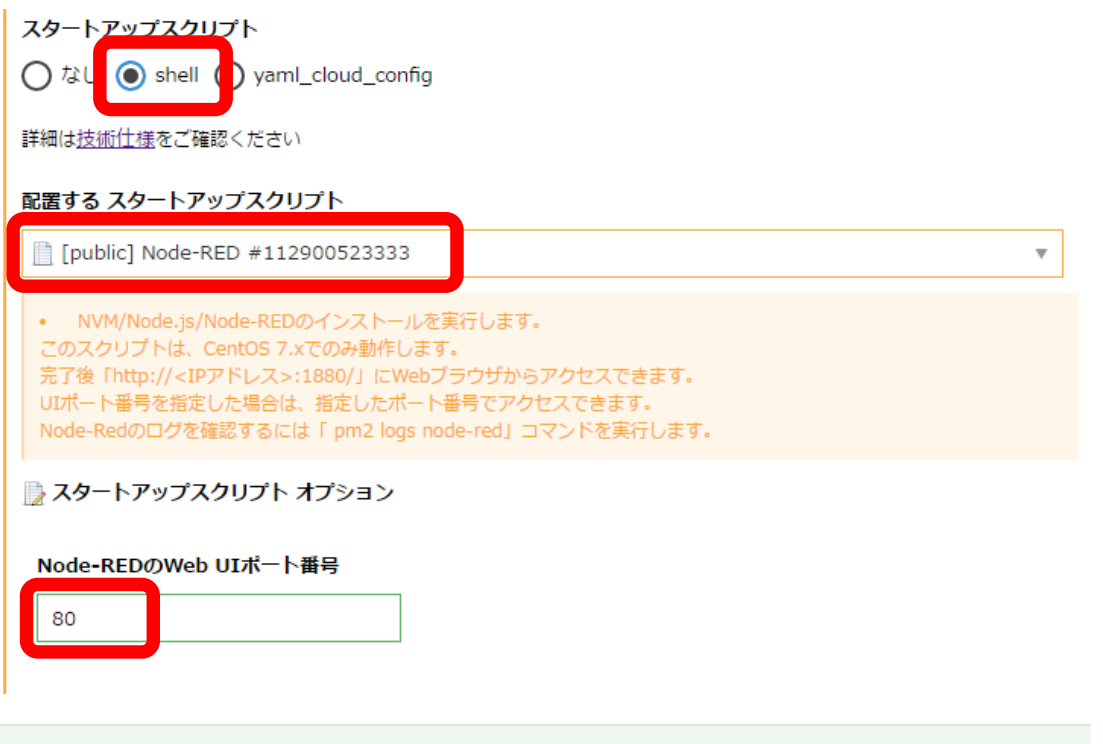

ディスクの内容は修正されます

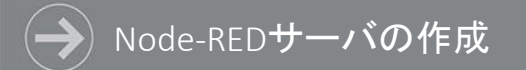

👳 5. シンプル監視

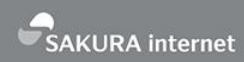

#### 5.シンプル監視はさくらのクラウドで提供する死活監視のサービスとなります。 本件では使用しないため、デフォルトのチェックなしで進めます。

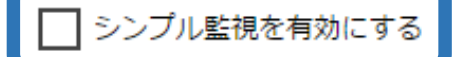

作成するサーバにシンプル監視を適用します。無料でご利用いただけます。

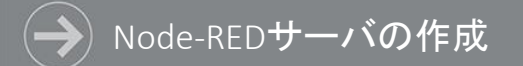

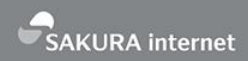

#### 6.サーバの情報はコントロールパネル上で管理するための情報を記述する項目となります。 本件では名前に判別がつくような任意の値を入力します。

| 名前                                                                 |
|--------------------------------------------------------------------|
| <i>≩</i> test                                                      |
| サーバを一括作成した場合は、ホスト名、リソース名の後ろに連番が付与されます(例: hostname-01, hostname-02) |
| 説明                                                                 |
| 1~512文字                                                            |
|                                                                    |
| <u>タグ</u>                                                          |
|                                                                    |
| アイコン                                                               |
| - v                                                                |

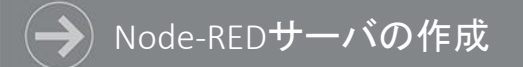

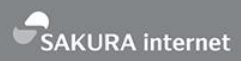

#### 7.その他のオプションおよび作成数はすべてデフォルトの値を使用します。 内容を確認し、問題がなければ【作成】をクリックします。

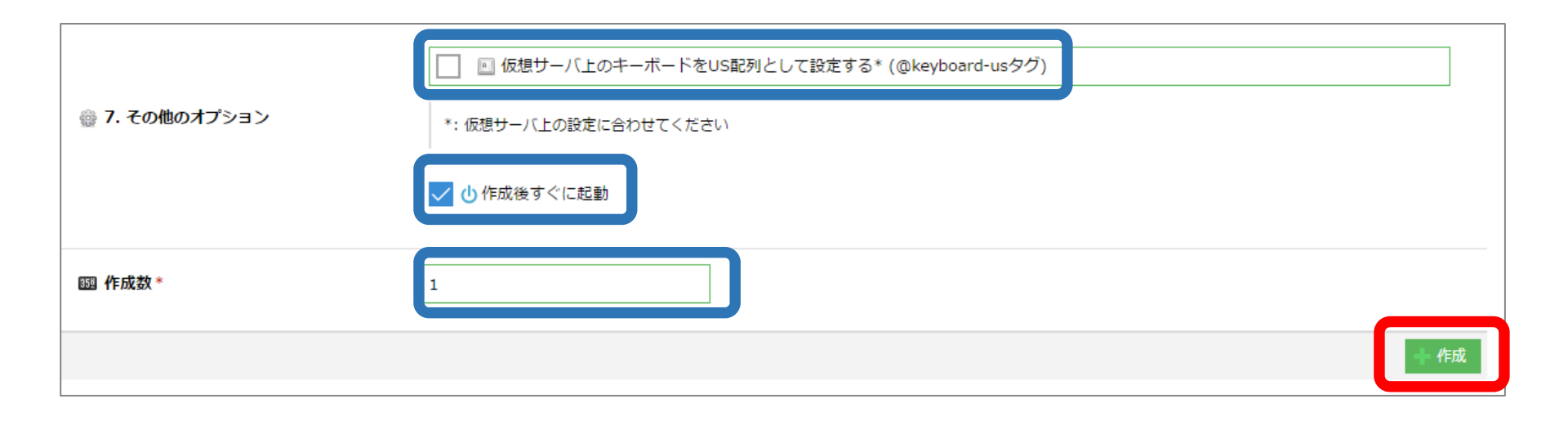

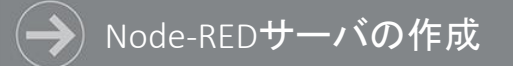

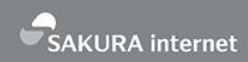

操作確認のダイアログにて、作成しても良いか改めて確認されますので、 問題がなければ【作成】をクリックすると指定したサーバやディスクの作成を開始します。 ステータスが全て成功になればサーバの作成が完了となります。

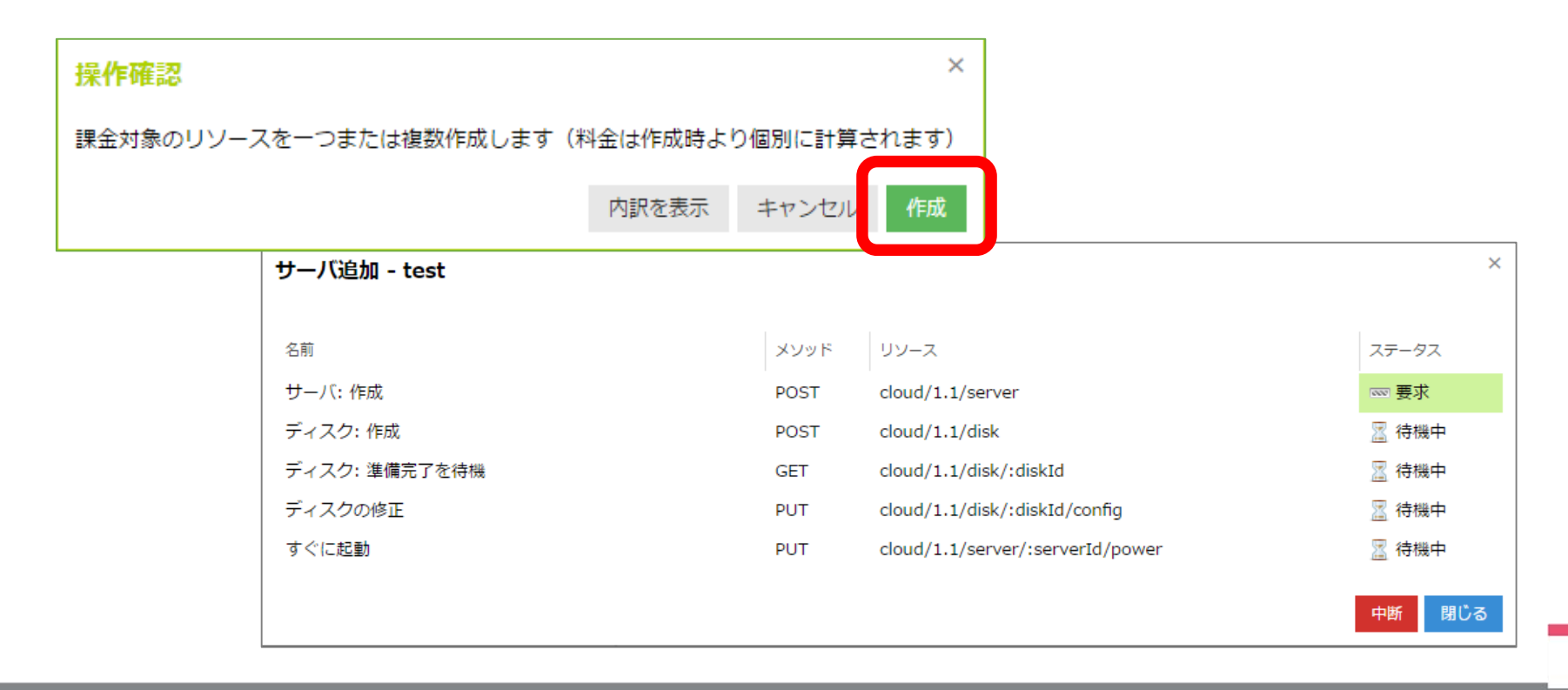

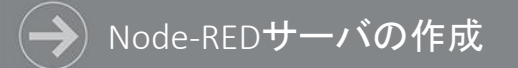

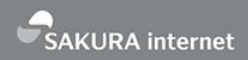

#### サーバが作成されました。【 http://<IPアドレス>:<指定したWeb UIポート番号>/】に Webブラウザよりアクセスします。WebUIポートに80番ポートを指定した場合はポート番号を省略可能です。

| ● 石狩第2ゾーン ▼ | C リソースを検索 P              | ☆ 設定 🦷 請 | 青求情報 ③ ヘルプ / ▼                |
|-------------|--------------------------|----------|-------------------------------|
| リーゼ 📮       | サーバ一覧 (1 / 上限 100)       |          | +追加 □詳細 □電源操作 ▼ ■ 削除          |
| 🔲 ディスク      | @virtio-net-nci          |          |                               |
| 💾 アーカイブ     | 名前                       | CPU XEU  | インターフェース 作成日時                 |
| 💽 ISOイメージ   | 🔲 ★ test @virtio-net-pci | 1 1GB    | ⊕ 153.127. 2016/06/22 22:00 ▼ |
| ━ スイッチ      | ステータス: 🔤 起動 📕 停止 🧧 準備中   |          |                               |
| ▼ パケットフィルタ  |                          |          |                               |

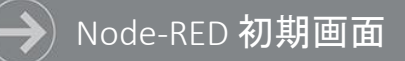

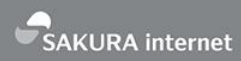

Node-REDは「ノード」と呼ばれる機能の固まりをシート上で組み合わせ、 ひとつの「フロー」にすることで、ほとんどプログラミングを知らない人でも プログラムを構築することができるツールとなります。

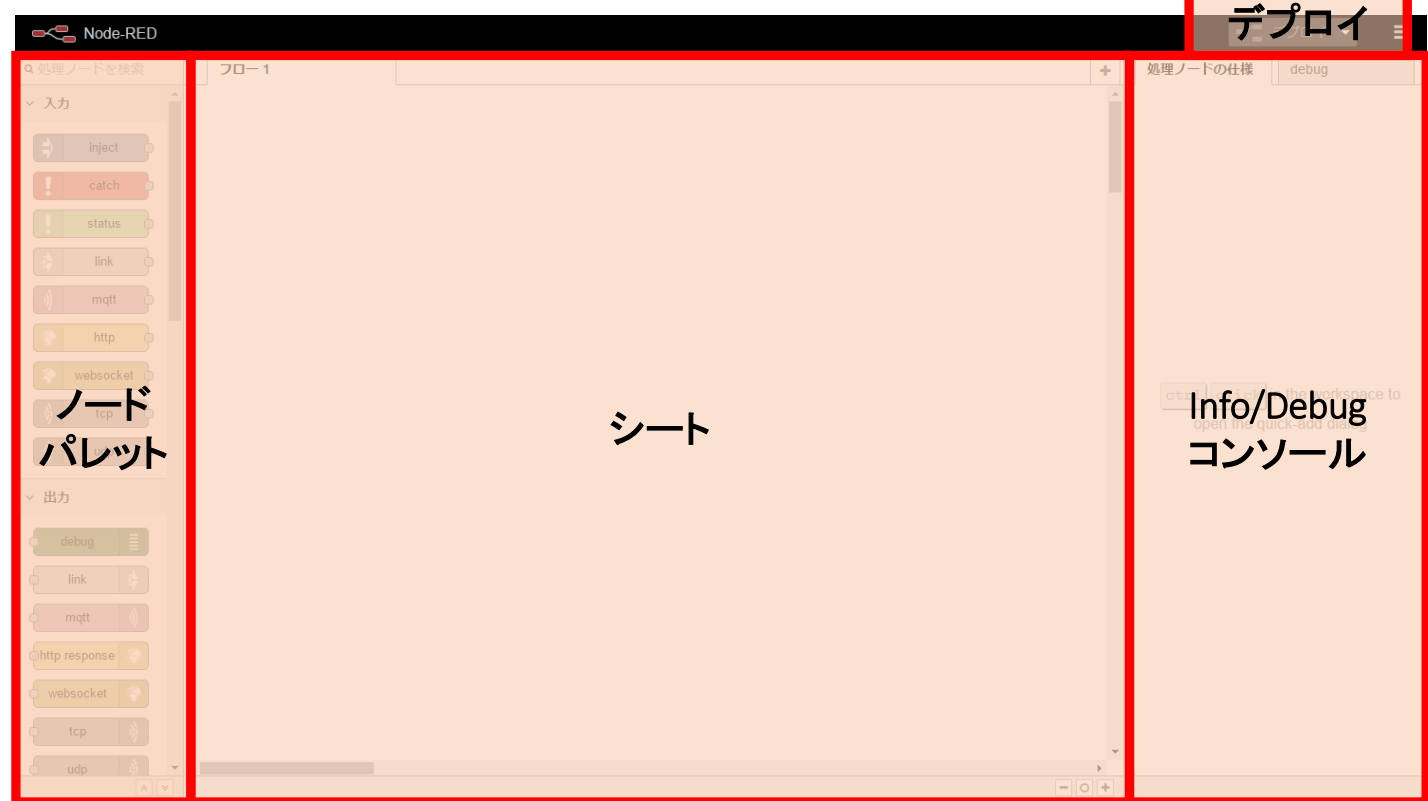

まずはWebSocketからのデータを受け取るノードを追加します。 ノードパレットの入力から「websocket」ノードをシートにドラッグ&ドロップします。

| Node-RED          |            |  |
|-------------------|------------|--|
| <b>Q</b> 処理ノードを検索 | 70-1       |  |
| ~ 入力              |            |  |
| ⇒ inject          |            |  |
| catch             | <b>▲</b> ¶ |  |
| status            | websocket  |  |
| 🗦 link            |            |  |
| )) r 4tt          |            |  |
| 🔷 nttp 🛛          |            |  |
| websocket         |            |  |
| ) tcp             |            |  |
| 🦚 udp             |            |  |

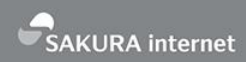

#### ドラッグ&ドロップされたWebSocketノードをWクリックし、設定画面に移ります。 Typeは「接続」、Nameは「任意の名称」を入力のうえ、URLの行にある鉛筆マークをクリックします。

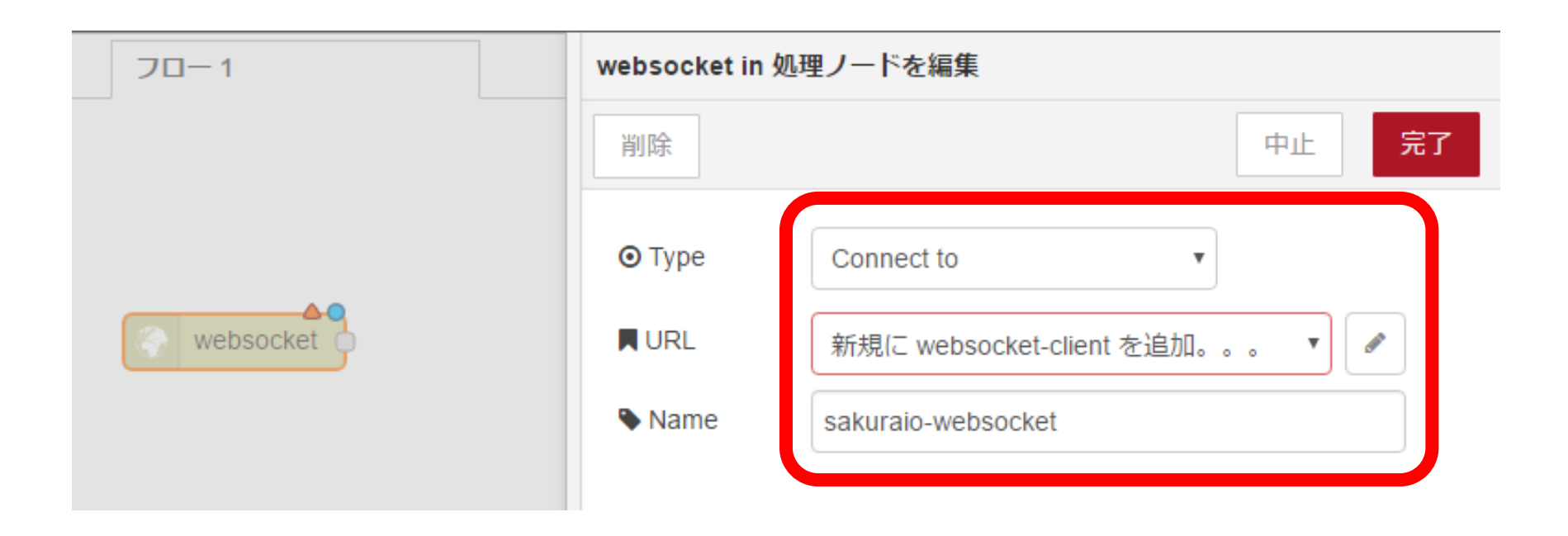

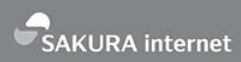

指定するURLの値は、コンパネの連携サービスで確認できる赤枠部分となります。 赤枠部分の情報をコピーして、WebSocketノードのURL部分にペーストします。

# サービス連携の編集 WebSocket #3656

名前

| New Service                |
|----------------------------|
| URL                        |
| wss://api.sakura.io/ws/v1/ |
| Token                      |

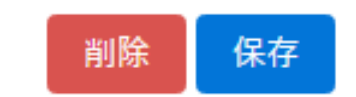

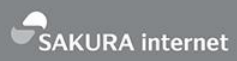

#### URL部分はコンパネからのペーストを行い、ドロップダウンの項目については 「ペイロードを送信/受信」を選択し、【追加】をクリックします。

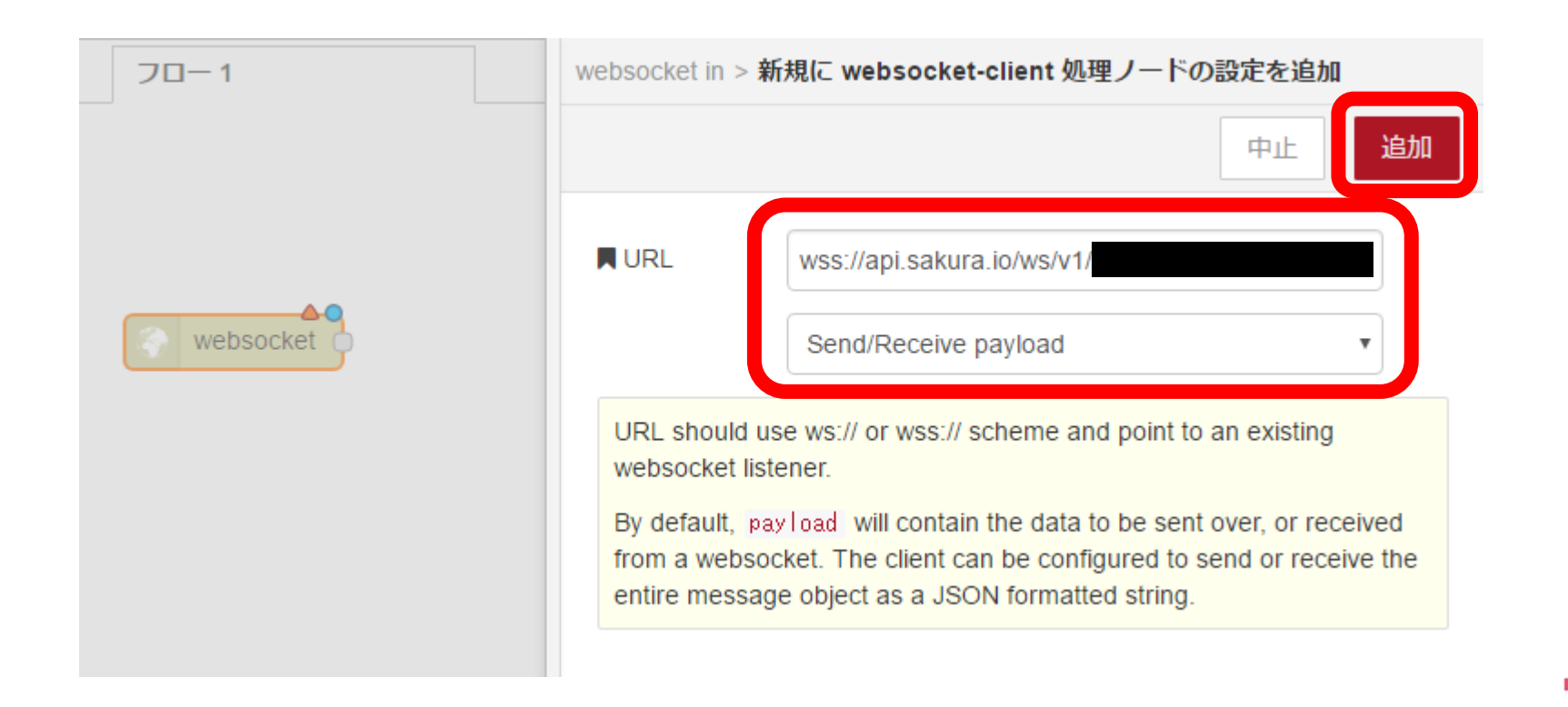

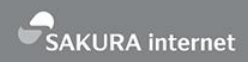

【完了】をクリックするとwebsocketノードへの設定が反映され、設定不備がない場合はノードの三角マークが消えます。 WebSocketノードへの設定が反映されましたが、この時点ではsakura.ioからデータは入ってきていません。 続いてはデータを表示するためのDebugノードを作成します。

| websocket in 処理ノードを編集 |                            |    |    |  |  |  |  |
|-----------------------|----------------------------|----|----|--|--|--|--|
| 削除                    |                            | 中止 | 完了 |  |  |  |  |
| ⊙ Туре                | Connect to 🔹               |    |    |  |  |  |  |
| URL                   | wss://api.sakura.io/ws/v1/ |    | ø  |  |  |  |  |
| Name                  | sakuraio-websocket         |    |    |  |  |  |  |

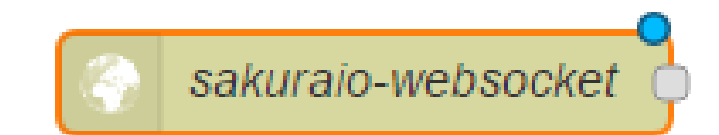

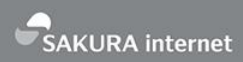

次に、ノードパレットの出力から「debug」ノードをシートにドラッグ&ドロップします。 Debugノードは自動で「msg.payload」に名前が変わります。特に設定は不要です。

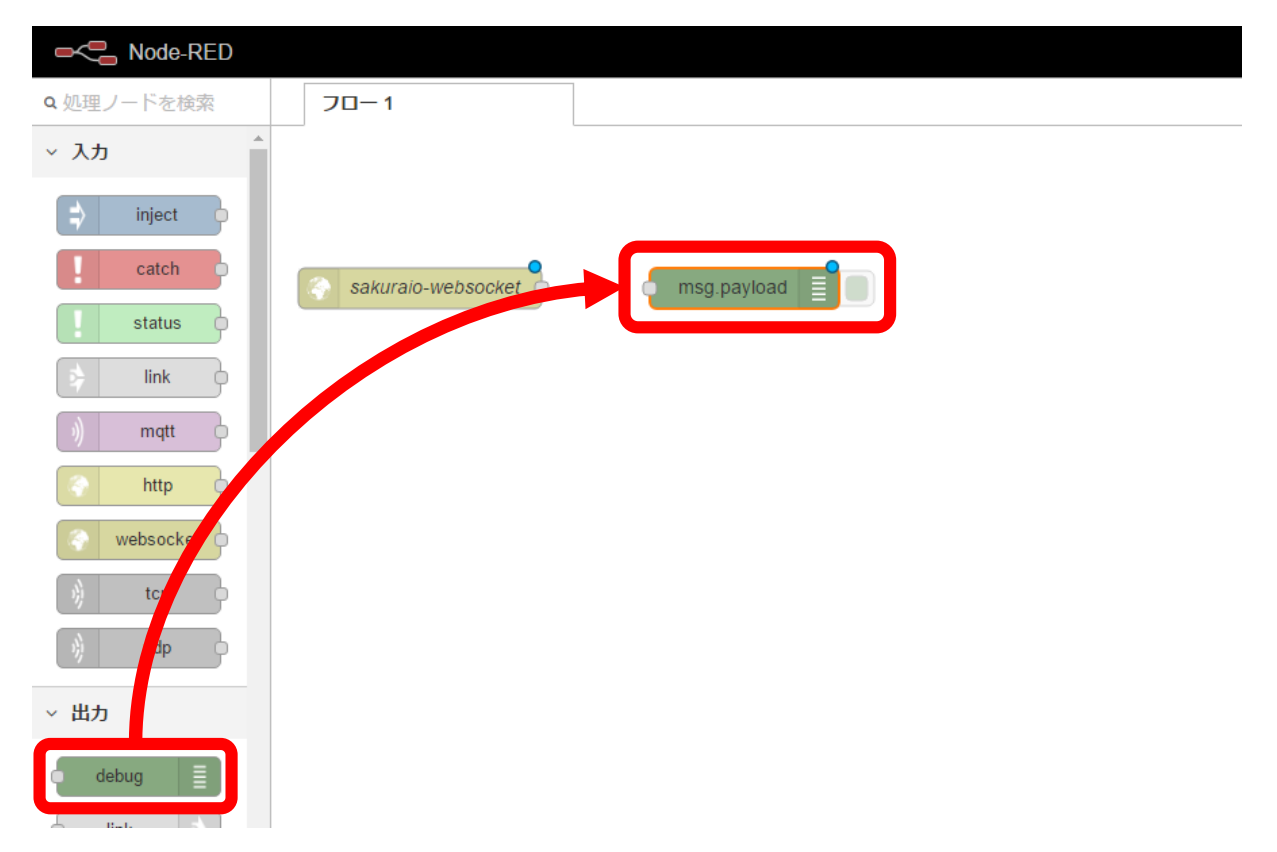

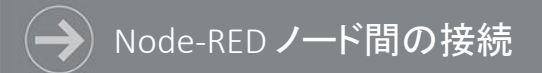

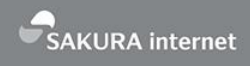

各ノードの動作を繋げるために、WebSocketノード右端とDebugノード左端をドラッグ&ドロップで繋ぎます。

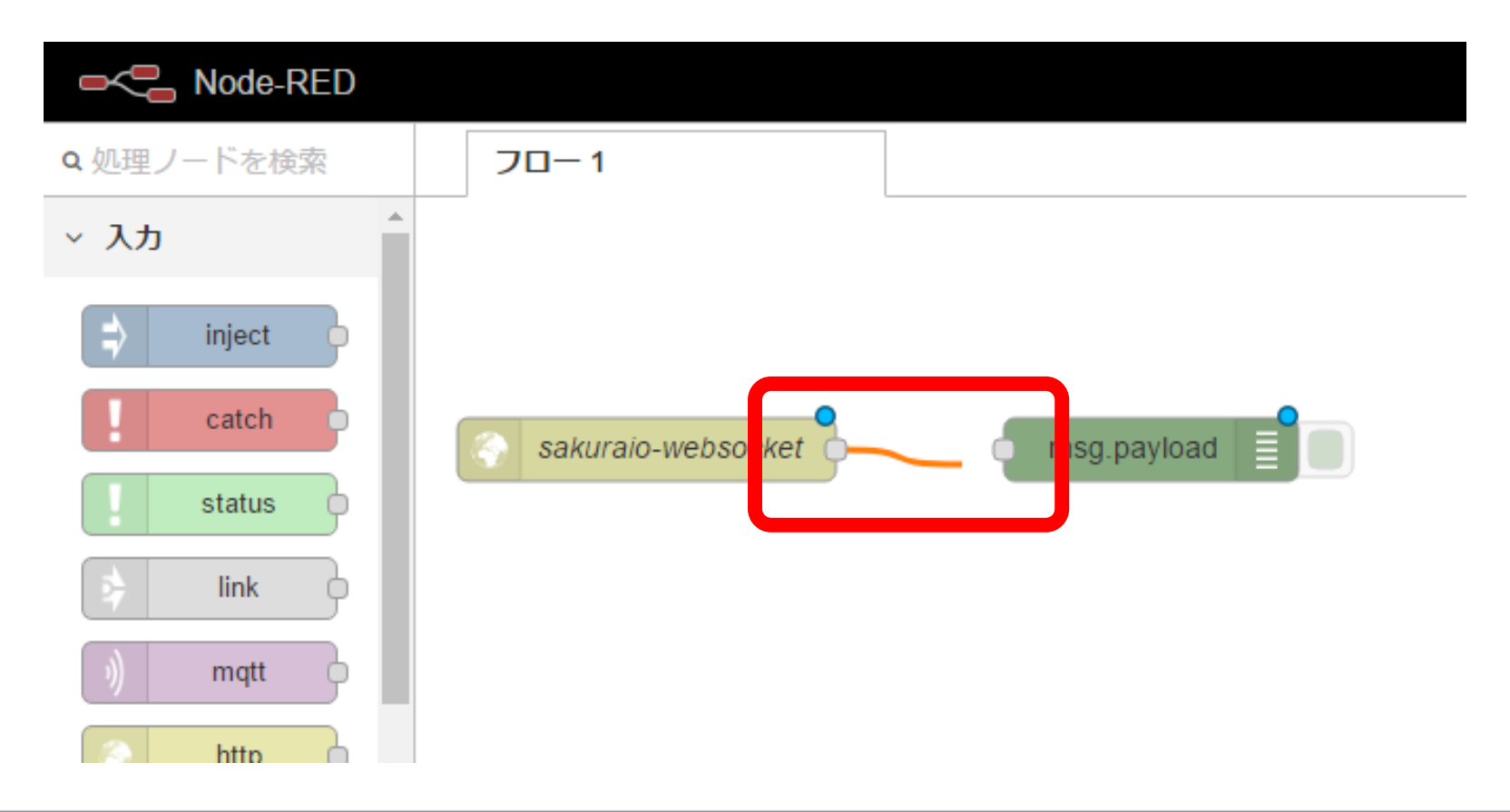

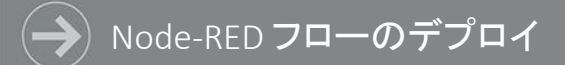

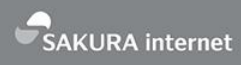

#### 各ノードを接続し、準備が完了したら、右上部の【デプロイ】をクリックします。 デプロイが完了するとデプロイボタンがグレーアウトされ、設定した内容を元に処理が開始されます。

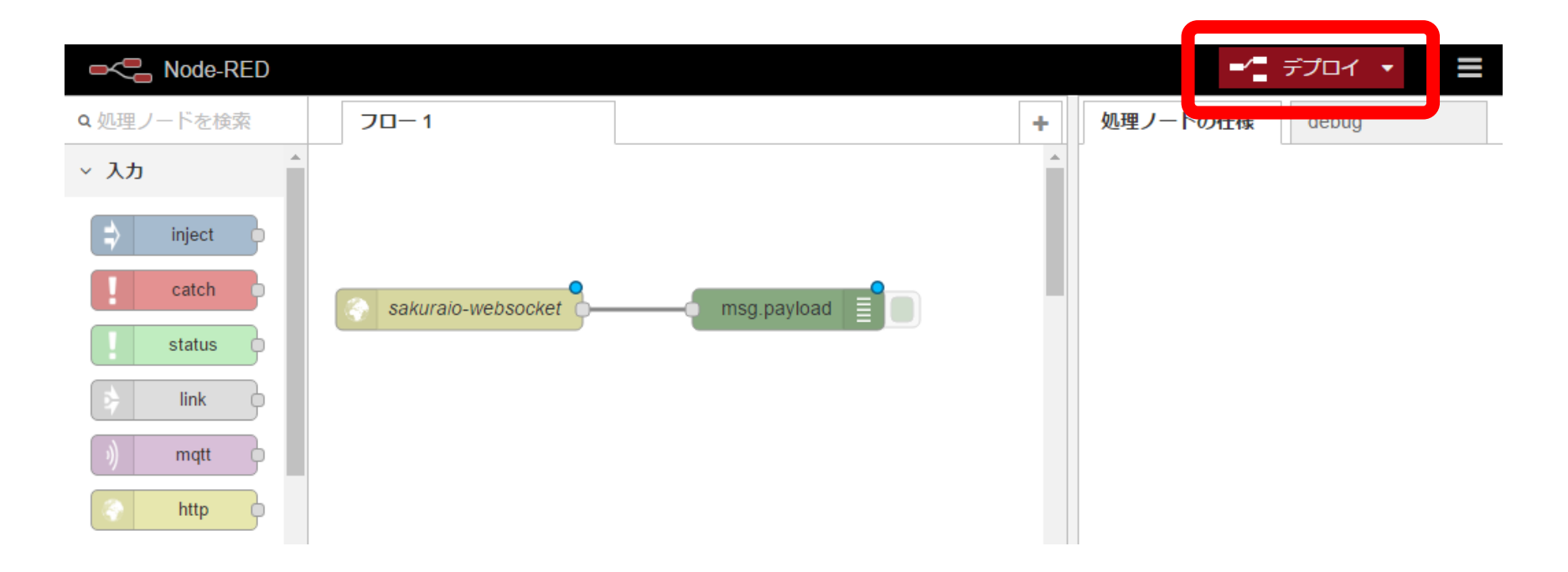

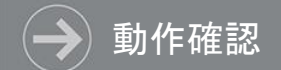

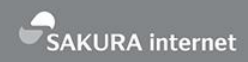

フローに問題がない場合、Websocketノード下部に[connected]と表示され、 コンソールのデバッグ内にプラットフォームから取得したJSONデータを確認できます。 デバッグノード右端の緑マークをクリックするとdebugへの表示が停止されます。

| Node-RED            |                    |             |                                                                                                    |                                                                                                    | _/■ デオロイ 🔻                                                                                                    |
|---------------------|--------------------|-------------|----------------------------------------------------------------------------------------------------|----------------------------------------------------------------------------------------------------|----------------------------------------------------------------------------------------------------|
| <b>Q</b> 処理ノードを検索   | 70-1               | +           | 処理ノードの仕様                                                                                                    | debug                                                                                                    |                                                                                                    |
| ~ 入力                |                    | <b>^</b>    |                                                                                                    |                                                                                                    | <b>T</b>                                                                                                    |
| inject catch status | sakuraio-websocket | msg.payload | 2017/5/31 12:51:51 node: 3d6d2a19.27<br>msg.payload : string[367]<br>"{"module":"["""""""""""""""""""""""""""""""""" | "4956<br>:"channels","datetime":"2017-05-31<br>:"f","value":26.76941,"datetime":"<br>36.77368,"datetime":"2017-05-31T03<br>81344,"datetime":"2017-05-31T03:51 | T03:51:53.293714244Z", "payload":<br>2017-05-31T03:51:53.258726713Z"},<br>:51:53.270726713Z"},<br>:53.282726713Z"}]}}"  |
| > link              |                    |             | 2017/5/31 12:51:52 node: 3d6d2a19.27<br>msg.payload : string[367]                                                    | 14956                                                                                                    |                                                                                                    |
| mqtt     http       |                    |             | "{"module":"""""""""""""""""""""""""""""""""""                                                                       | :"channels","datetime":"2017-05-31<br>:"f","value":26.76941,"datetime":"<br>36.77368,"datetime":"2017-05-31T03<br>81345,"datetime":"2017-05-31T03:51          | T03:51:54.3036407492","payload":<br>2017-05-31T03:51:54.2686416892"},<br>:51:54.2806416892"},<br>:54.2926416892"}]}}"   |
| websocket           |                    |             | 2017/5/31 12:51:53 node: 3d6d2a19.27<br>msg.payload : string[368]                                                    | 74958                                                                                                    |                                                                                                    |
| ) tcp o             |                    |             | "{"module":"""""""""""""""""""""""""""""""""""                                                                       | :"channels","datetime":"2017-05-31<br>:"f","value":26.759338,"datetime":<br>36.77368,"datetime":"2017-05-31T03<br>81346,"datetime":"2017-05-31T03:51          | T03:51:55.312603926Z", "payload":<br>"2017-05-31T03:51:55.277610286Z"},<br>:51:55.289610286Z"},<br>:55.301610286Z"}]}}" |
| ∨ 出力                |                    |             | 2 \$5/31 12:51:54 node: 3d6d2a19.27                                                                                  | 4956                                                                                                    |                                                                                                    |

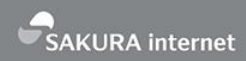

#### 取得した温度情報を元にメッセージを生成し、Twitterアカウントへ投稿するフローを入手します。 「github nyuuki0224」で検索し、検索結果からGitHubのサイトへ移動します。 https://github.com/Nyuuki0224/node-red-with-sakura.io

浩之 🗕 🗖 GitHub - Nyuuki0224/ → C 🔒 GitHub, Inc. [US] https://github.com/Nyuuki0224/node-red-with-sakura.io \$  $\Box$ Features Business Explore Marketplace Pricing Sign in or Sign up Nyuuki0224 / node-red-with-sakura.io • Watch 1 ★ Star 0 ¥ Fork 0 ♦ Code ① Issues 0 1) Pull requests 0 Projects 0 Insights sakura.ioとNode-REDを利用した場合のフローのサンプル集 ♥ 0 releases **1** contributor ata MIT 3 commits 1 branch Branch: master 
New pull request Find file Nyuuki0224 committed on GitHub Rename flow\_twitter\_temp to flow\_twitter\_temp.txt Latest commit 7aa4191 on 1 Jun LICENSE Initial commit 3 months ago README.md Initial commit 3 months ago flow\_twitter\_temp.txt Rename flow\_twitter\_temp to flow\_twitter\_temp.txt 3 months ago E README.md node-red-with-sakura.io sakura.ioとNode-REDを利用した場合のフローのサンプル集

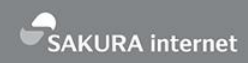

#### https://github.com/Nyuuki0224/node-red-with-sakura.io ファイルリストから「flow\_twitter\_temp.txt」クリックし、ソースコード表示画面右上の「Raw」をクリックすると フローサンプルがプレーンテキストで表示されますので、全部コピーします。

| Nyuuki0                      | 224 committed on Gitl                                    | Hub Rename flow_twitter_temp to flow_twitter_temp.txt |                         |
|------------------------------|----------------------------------------------------------|-------------------------------------------------------|-------------------------|
| LICENSE                      |                                                          | Initial commit                                        |                         |
| README.md                    |                                                          | Initial commit                                        |                         |
| flow_twitter_temp.txt        |                                                          | Rename flow_twitter_temp to flow_twitter_temp.txt     |                         |
|                              | <b>Nyuuki0224</b> Rename                                 | flow_twitter_temp to flow_twitter_temp.txt            | 7aa4191 on 1 Jun        |
|                              | 1 contributor                                            |                                                       |                         |
| 201 lines (200 sloc) 4.88 KB |                                                          | 4.88 KB                                               | Raw Bl me History 🖵 🖋 💼 |
|                              | 1 [<br>2 {<br>3 "id":'<br>4 "type":<br>5 "label"<br>6 }, | '7f4dd36d.81291c",<br>" "tab",<br>': "Twitter投稿"      |                         |

➔ Node-RED フローサンプルの読み込み

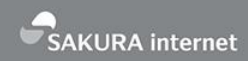

Node-RED右上の【∃→【読み込み】→【クリップボード】を選択し、画面内のポップアップに、 先ほどコピーしたフローサンプルをペーストして、「読み込み」をクリックして保存します。 読み込まれたフローは「Twitter投稿」というタブに表示されます。

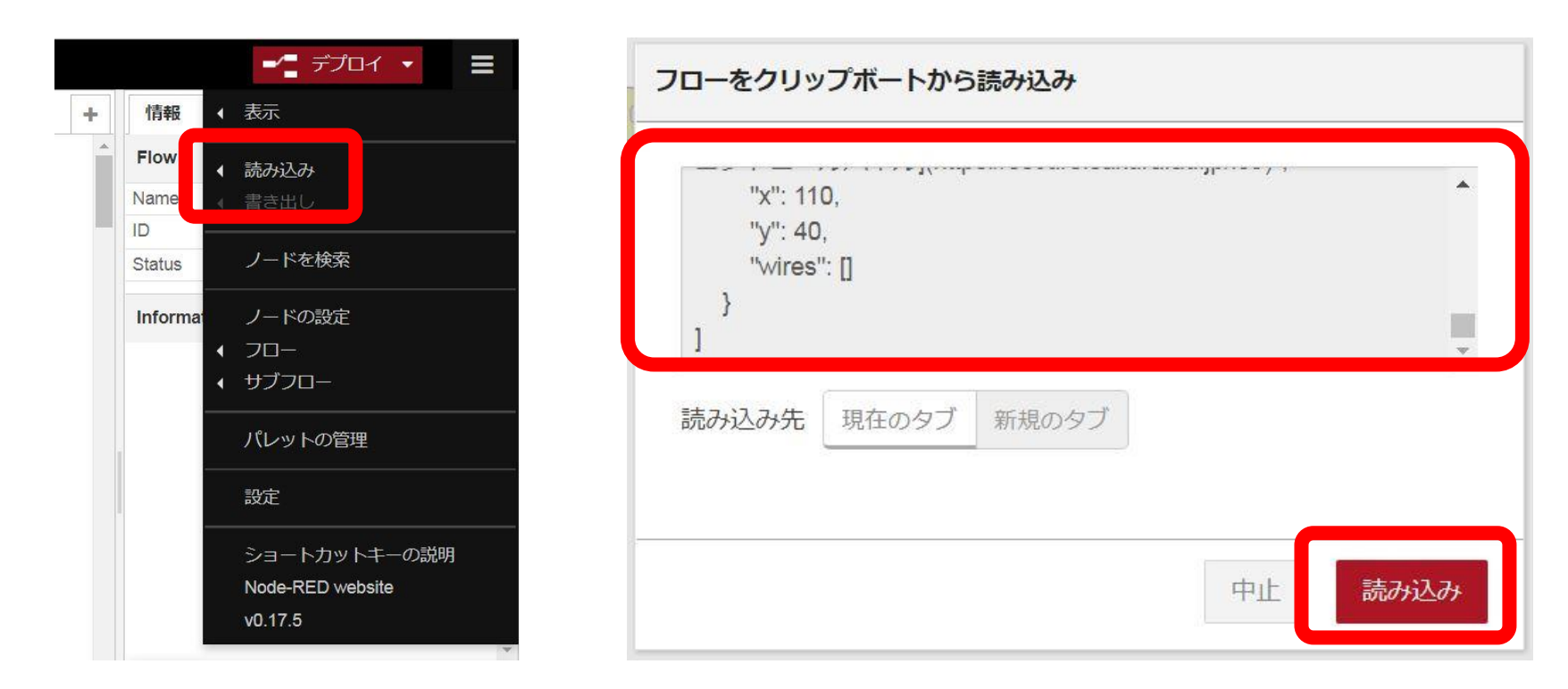

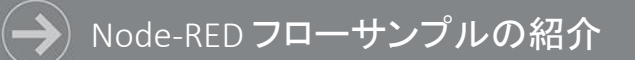

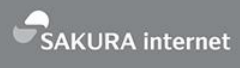

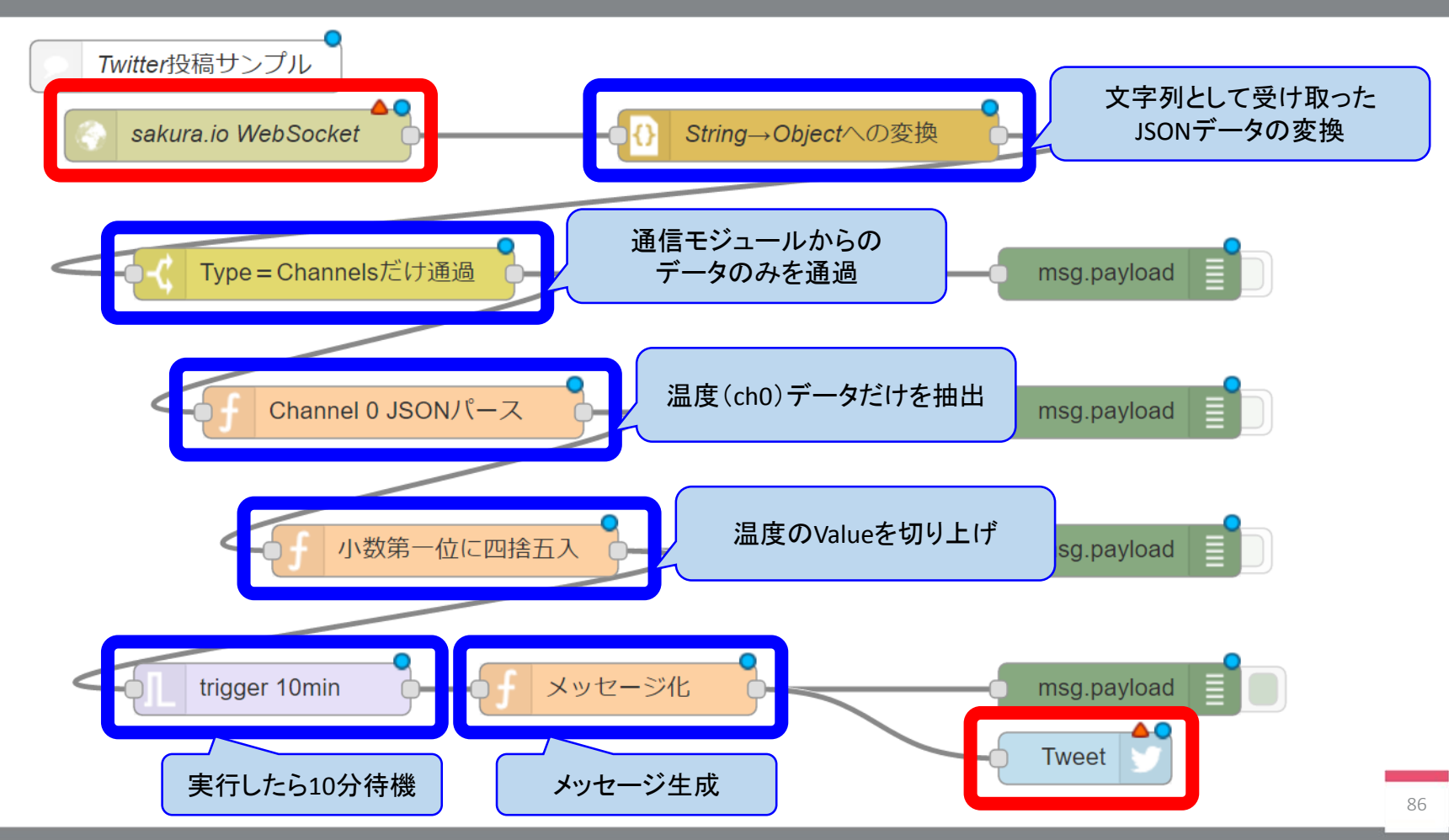

## ➔ Node-RED フローサンプルの設定

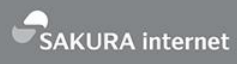

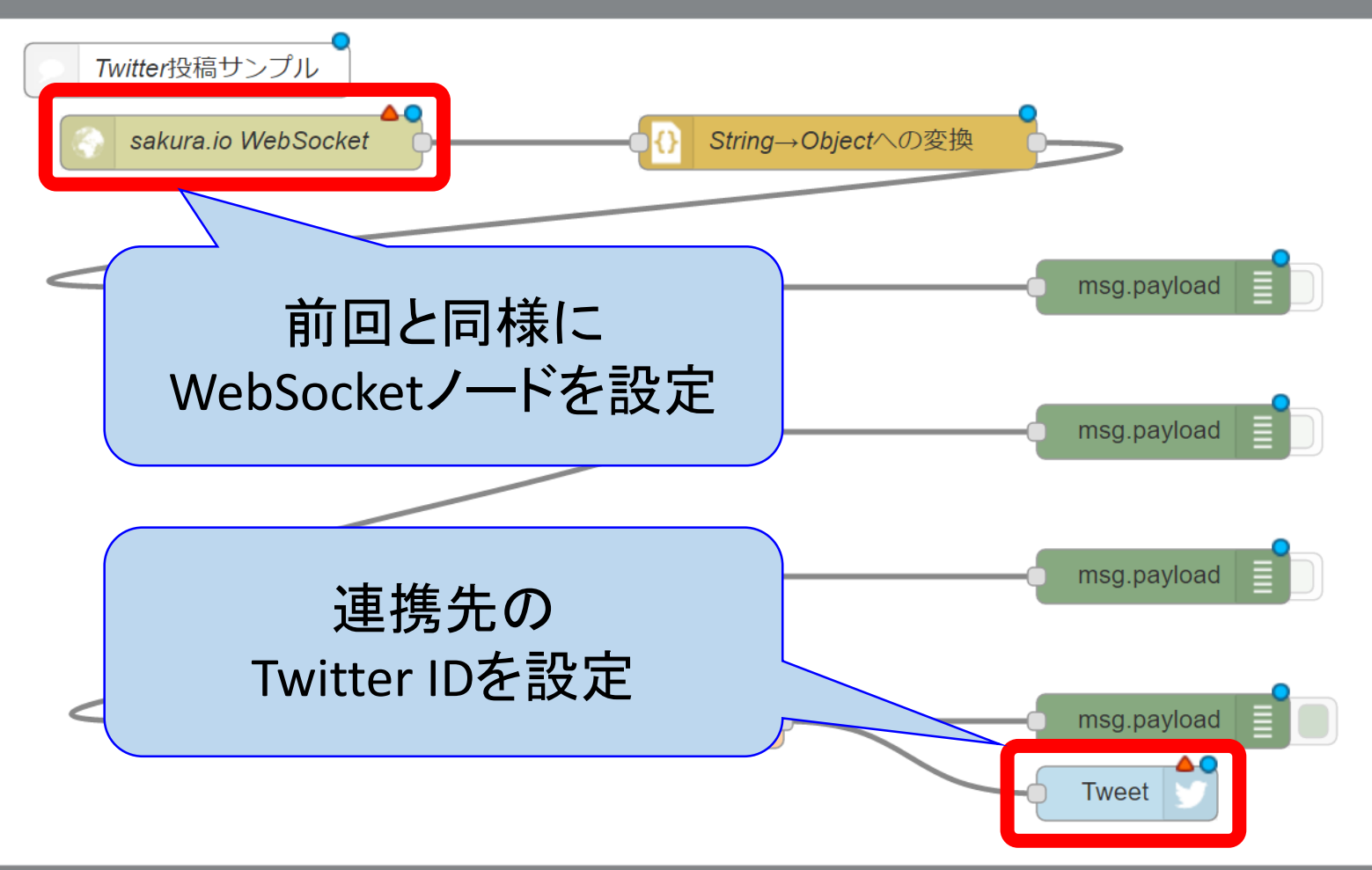
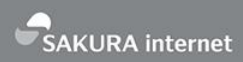

#### フローサンプル右下のTwitterノードをダブルクリックし、設定画面に移ります。 Twitter IDは「新規にtwitter-credentialsを追加」に設定し、その右にある鉛筆マークをクリックします。

| 70-1                  | twitter out ノードを編集        |                                |  |
|-----------------------|---------------------------|--------------------------------|--|
| Twitter投稿サンプル         | 削除                        | 中止 完了                          |  |
| SAKURA IoT Platform V | <ul> <li>プロパティ</li> </ul> |                                |  |
|                       | 🚨 Twitter ID              | 新規に twitter-credentials を追加… ▼ |  |
| Type = Cha            | ▶ 名前                      | Tweet                          |  |
| Cha                   |                           |                                |  |
| Cild                  |                           |                                |  |

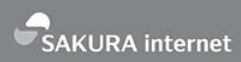

#### 「Twitterの認証を行うため、ここをクリックしてください」をクリックすると、 Twitterの連携アプリ認証画面に遷移します。

| フロー 1                 | twitter out > 新規に twitter-credentials ノードの設定を追加 |  |  |
|-----------------------|-------------------------------------------------|--|--|
| Twitter投稿サンプル         | 中止追加                                            |  |  |
| SAKURA IoT Platform V | Twitterの認証を行うため、ここをクリックしてください                   |  |  |
| Type = Cha            |                                                 |  |  |

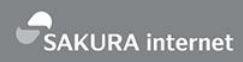

## TwitterのIDとパスワードを入力し、「連携アプリを認証」をクリックします。

「Authorised - you can close this window and return to Node-RED」が表示されたら認証に成功しています。

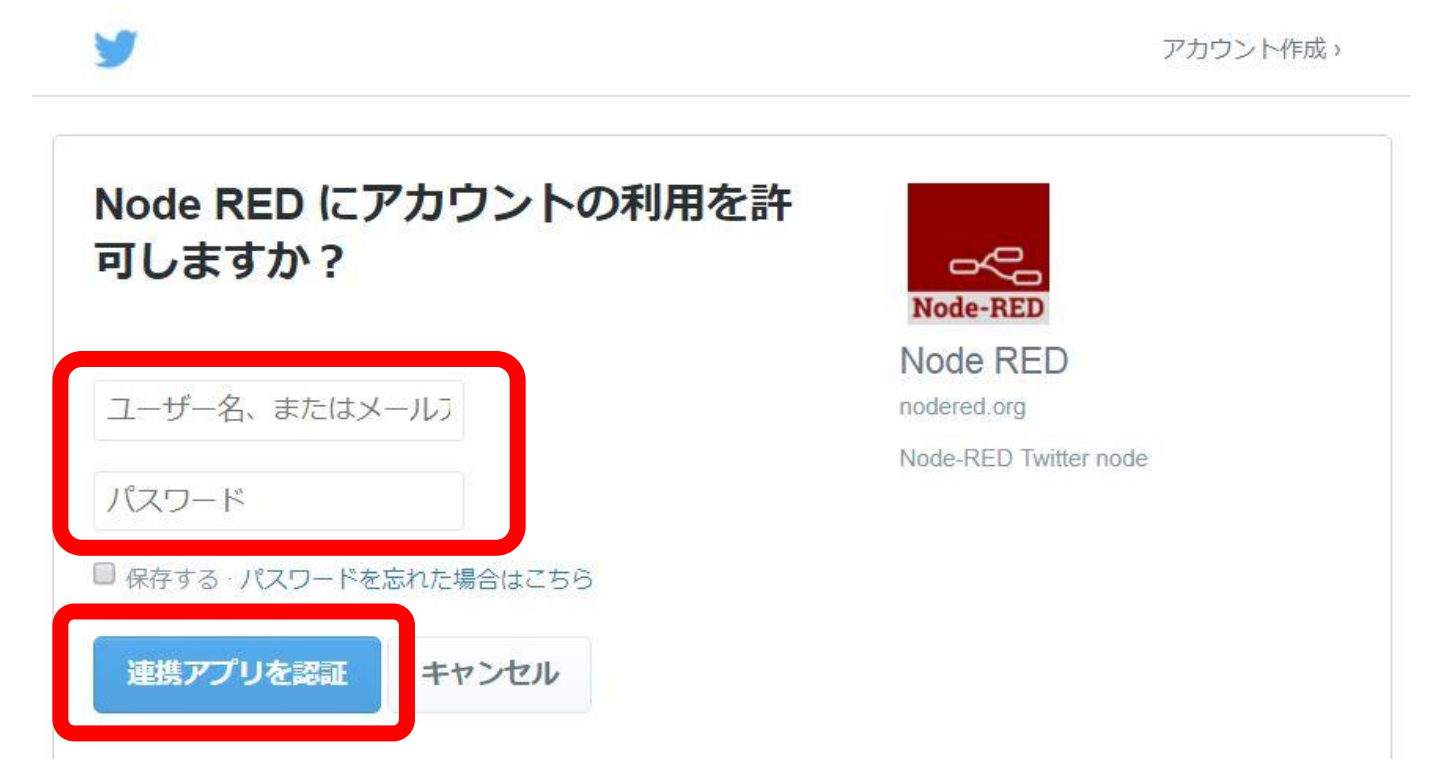

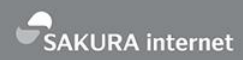

## Node-REDの画面に戻って「追加」ボタンを押し、「完了」ボタンを押すと連携の設定が完了します。

| フロー1                  | twitter out > 新規に twitter-credentials ノ | ードの設定を追加           |       |
|-----------------------|-----------------------------------------|--------------------|-------|
| Twitter投稿サンプル         |                                         | 中止追加               |       |
| SAKURA IoT Platform V | La Twitter ID                           |                    |       |
|                       |                                         |                    |       |
| Type=Cha              | 70-1                                    | twitter out ノードを編集 |       |
|                       | Twitter投稿サンプル                           | 削除                 | 中止 完了 |
|                       | SAKURA IoT Platform V                   | ✓ プロパティ            |       |
|                       |                                         | La Twitter ID      | ▼     |
|                       | Type = Cha                              | ◆名前 Tweet          |       |
|                       |                                         |                    |       |

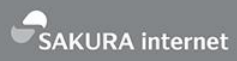

## 各ノードを接続し、準備が完了したら、右上部の【デプロイ】をクリックします。 デプロイが完了すると処理が開始され、温度情報付きのメッセージがTwitterに投稿されます。(10分毎)

| Node-RED        |                       |                 |                      |          |                                                      | <b>-/</b> デプロイ 🔻                                                                      | ≡                    |
|-----------------|-----------------------|-----------------|----------------------|----------|------------------------------------------------------|---------------------------------------------------------------------------------------|----------------------|
| <b>Q</b> ノードを検索 | 70-1                  | Twitter投稿       |                      | +        | 情報                                                   | 77.99                                                                                 |                      |
| ~ 入力            |                       |                 |                      | <b>^</b> |                                                      | ▼全てのフロー                                                                               | Î                    |
| ⇒ inject        | SAKURA IoT Platform V | VebSocket       | ng→Objectへの変換        |          | 2017/8/25 17:2<br>msg.payload :                      | 21:43 node: d2eab392.b7adb8<br>string[368]                                            | Ê                    |
| catch           |                       |                 |                      |          | {"module":<br>08-25T08:2                             | ″uPUsHfyk2pgl″,″type″:″channe<br>1:43.6247964192″,″payload″:                          | ls","dat             |
| status          | Type = Cha            | nnelsだけ通過       | msg.payload          |          | {"channels<br>[{"channel<br>[{"channel<br>08-25T08:2 | ″:<br>″:0,″type″:″f″,″value″:28.2351<br>1:43.590797957Z″},                            | 357, "dat            |
|                 |                       |                 |                      |          | {"channel"<br>08-25T08:2<br>{"channel"               | :1,"type":"f","value":60.3027<br>1:43.602797957Z"},<br>:2,"type":"I","value":2191."d; | 34,″date<br>atetime″ |
| mqtt            | Char                  | nnel 0 JSON/(-Z | msg.payload          |          | 08-25108:2                                           | 1:43.613797957Z"]]}/"                                                                 |                      |
| http            |                       |                 |                      |          | msg.payload :                                        | string[367]                                                                           |                      |
| websocket       | <ol> <li>f</li> </ol> | 小数第一位に四捨五入      | msg.payload          |          | {~module~:<br>08-25T08:2                             | "uPUsHfyk2pg ","type":"channe<br>1:48.6936575017","pavload":                          | ls","dat             |
| 创 tcp 0         |                       |                 |                      |          | {"channels<br>[{"channel                             | ":<br>":0,"type":"f","value":26.265                                                   | 87,″date             |
| y udp           | trigger 10            | min             | が上 の msg.payload 目 ) |          | 08-25108:2<br>{"channel"<br>08-25T08:2               | 1:48.6596586892"},<br>:1,"type":"f","value":60.3027;<br>1:48.6716586892"},            | }4,‴date             |
| ~ 出力            |                       |                 | Tweet                |          | {"channel"<br>08-25T08:2                             | :2,"type":"I","value":2192,"d:<br>1:48.683658689Z"}]}}"                               | atetime"             |

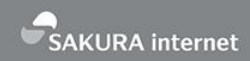

#### 連携に成功するとこのようなメッセージがツイートされます。

# ツイート ツイートと返信

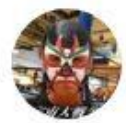

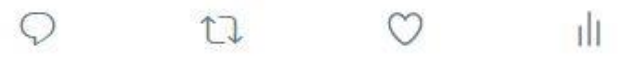

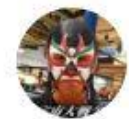

法林浩之(バースト用) @hourin\_burst · 45分 さくらインターネットのハンズオンで温度情報を取得中!ただ今の現地温度は 26.2度だよ。やっと正式サービスが始まりました、今後ともよろしくお願いしま す! #sakuraio #さくらインターネット

# そこに、さくら

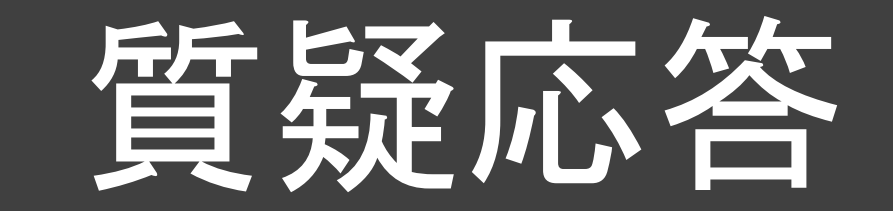

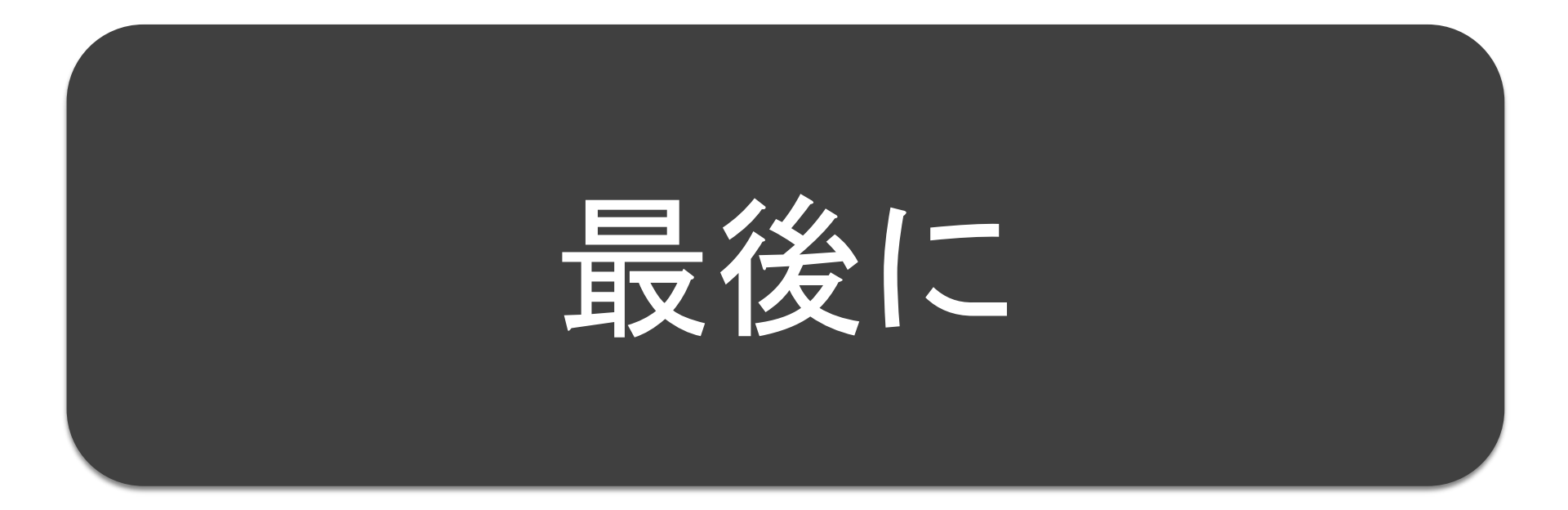

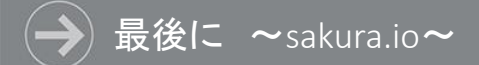

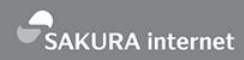

#### ハンズオンに使用したさくらの通信モジュールは必要に応じて登録を解除します。 接続ステータス横の歯車マークをクリックします。

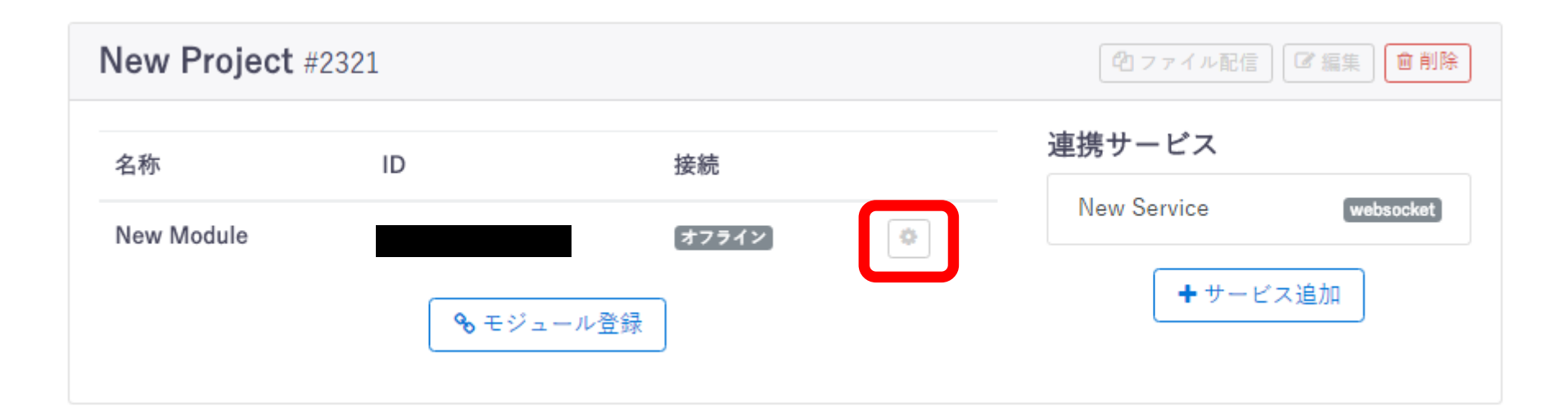

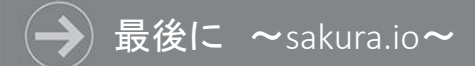

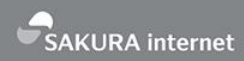

#### モジュールの設定画面に遷移します。下部の[登録解除]ボタンをクリックします。

## モジュールの設定

Name New Module ID Model SCM-LTE-BETA Serial プロジェクト

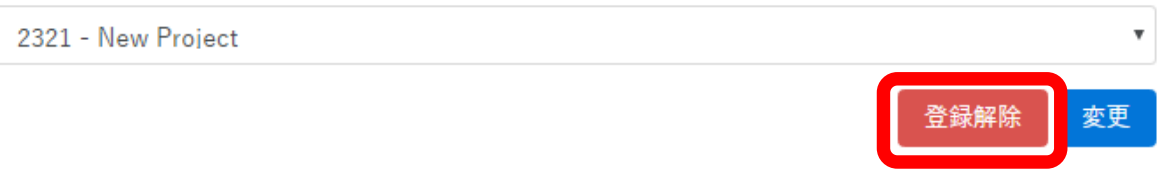

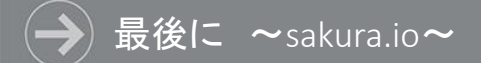

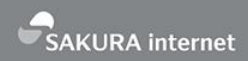

通信モジュールの登録を解除してよいか確認されます。 問題ない場合は再度[登録解除]ボタンをクリックします。

# モジュールの登録解除

#### モジュールの登録を解除します。

登録解除したモジュールは約款で定める期間が経過するとプラットフォームに再登録できな くなります。 https://sakura.io/agreement/

よろしければ[登録解除]をクリックください。

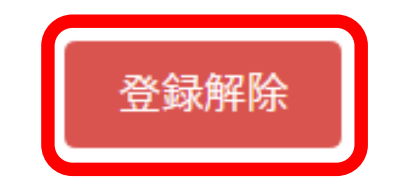

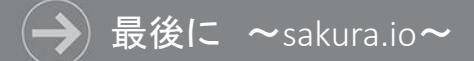

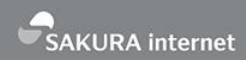

モジュールの登録が解除され、表示から削除されました。 次は連携サービスとともにプロジェクトを削除します。 プロジェクト右上の[削除]マークをクリックします。

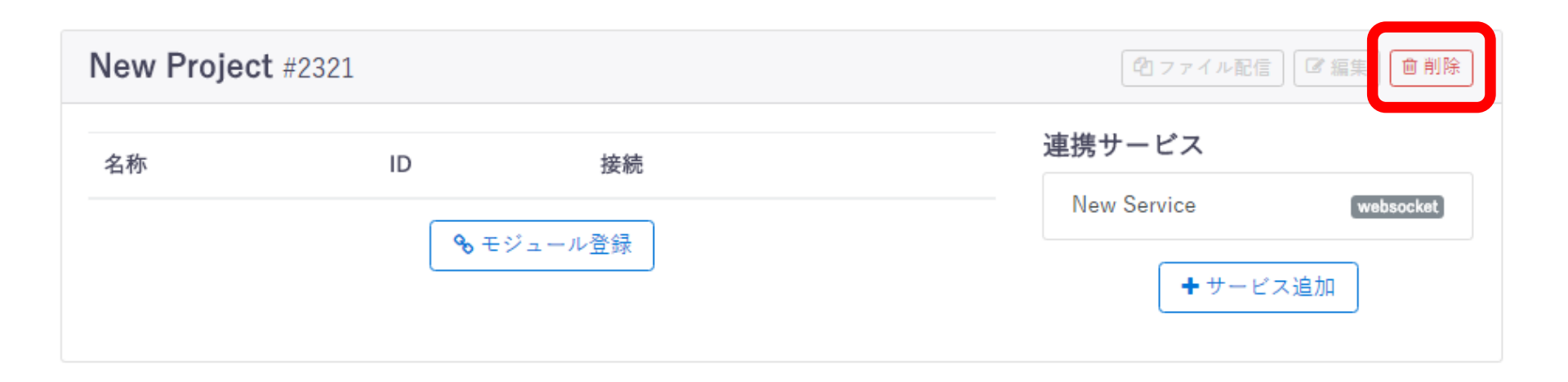

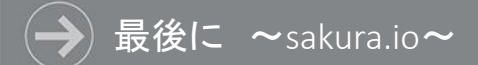

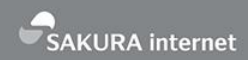

プロジェクトを削除してよいか確認されます。 問題ない場合は再度[削除]ボタンをクリックします。

# プロジェクトの削除

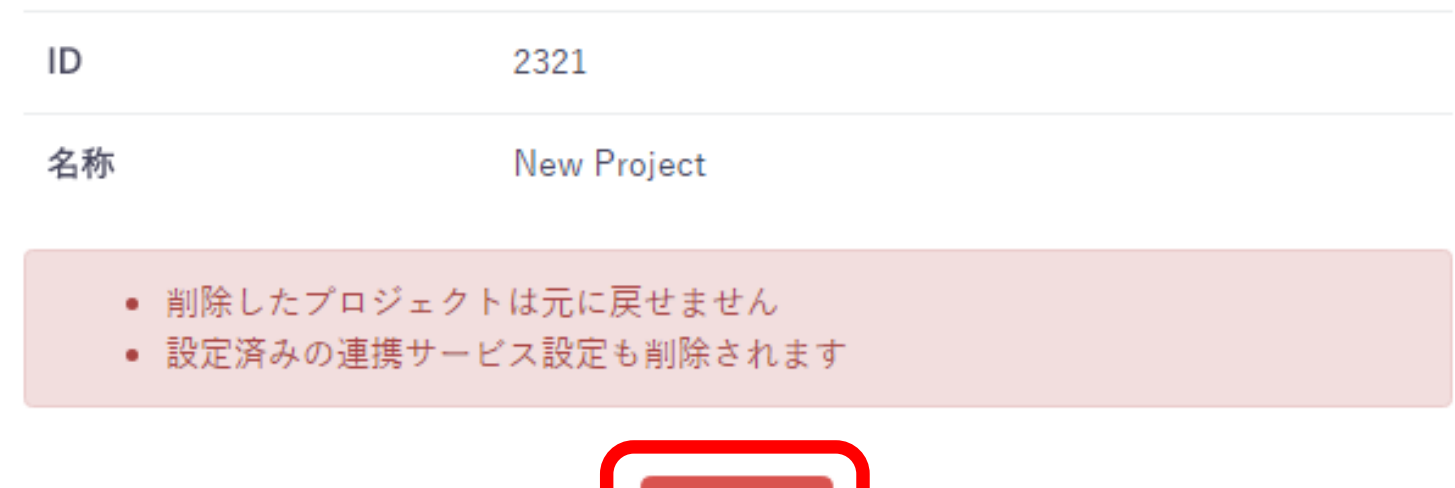

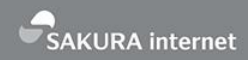

グローバルIPアドレスを持つサーバは攻撃対象になりますので、作成いただいたサーバは削除します。 サーバがまだ起動している場合、さくらのクラウドで対象サーバのチェックを入れ、 [電源操作]から【シャットダウン】をクリックします。

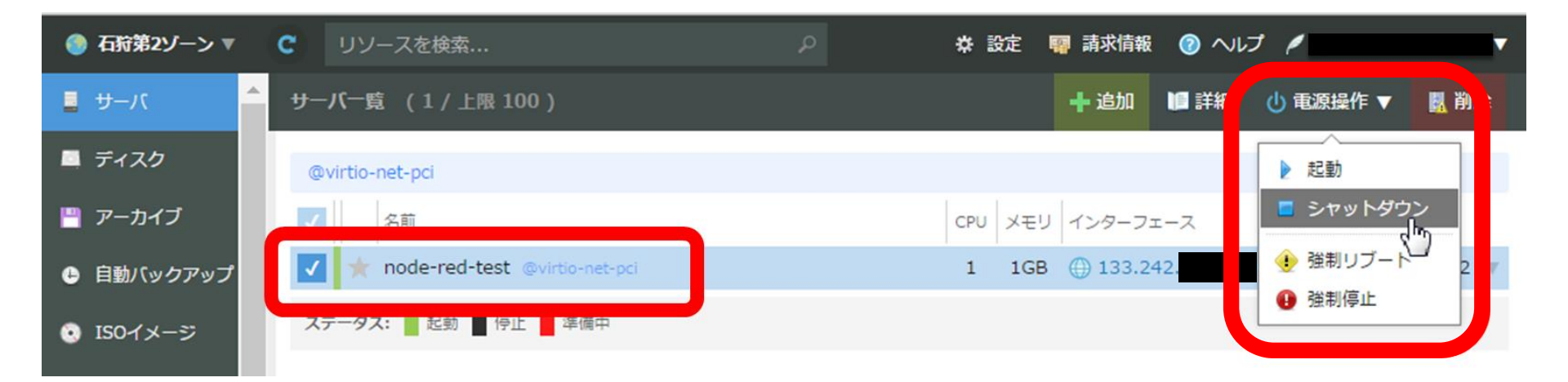

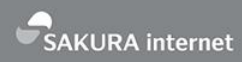

# シャットダウン対象を確認のうえ【シャットダウン】をクリックします。 再度ダイアログにて確認が表示されますので【実行】をクリックします。

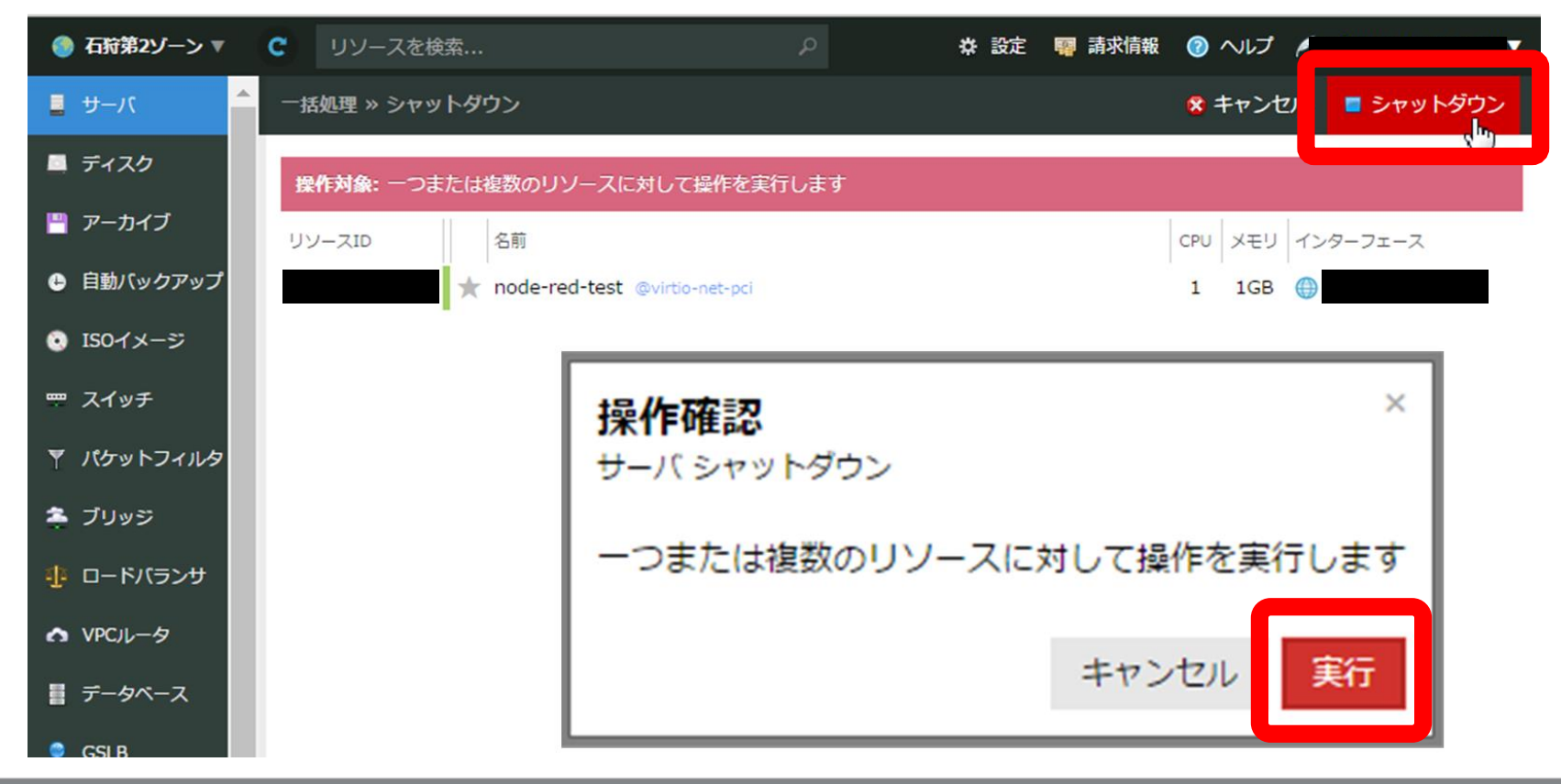

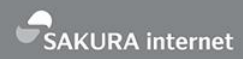

シャットダウンが正常に実行されると、チェックボックス横のラインが「緑→赤→灰」と遷移します。 ラインが灰色に変化したら、再度対象となるサーバにチェックを入れ、【削除】をクリックします。

| 🎯 石狩第2ゾーン ▼ | C リソースを検索 P              | * 設定 🦉 請求情報 🕜 ヘルプ 🆊   |
|-------------|--------------------------|-----------------------|
| パーゼ 📱       | サーパー覧 (1 / 上限 100)       | + 追加 📑 詳細 🕛 電源操作 🔜 削除 |
| ■ ディスク      | @virtio-net-pci          |                       |
| 💾 アーカイブ     | ■ 名前 名前                  |                       |
| ⊙ ISOイメージ   | 🔽 🌟 test @virtio-net-pci |                       |
| ┯ スイッチ      | ステータス: 📕 起動 📕 停止 📕 準備中   |                       |
| 🍸 パケットフィルタ  |                          |                       |

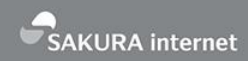

363

### 今回は[接続されたディスク]についても削除しますのでチェックを入れ、【削除】をクリックします。 ダイアログが表示されますので【実行】をクリックします。

| ● 石狩第2ゾーン ▼     | C リソースを検索                 | ク         * 設定         職 請求情報         ③ ヘルプ |
|-----------------|---------------------------|---------------------------------------------|
| バーゼ 📮           | 一括処理 » 削除                 | 😤 キャンセル 🔣 削除                                |
| ■ ディスク          | 操作対象: 一つまたは複数のリソースに対して操作  | を実行します                                      |
| 💾 アーカイブ         | リソースID 名前                 | CPU メモリ インターフェース                            |
| 💿 ISOイメージ       | ★ test @virtio-net-pci    | 1 1GB 🌐                                     |
| ም ス <b>イ</b> ッチ | 接続されたディスク: サーバの削除後に接続されてい | いたディスクも削除する場合は選択してください                      |
| 🍸 パケットフィルタ      | ✓ リソースID 名前               |                                             |
| 🏝 ブリッジ          | test                      | 操作確認                                        |
| 🕂 ロードバランサ       |                           | サーバ削除                                       |
| ▲ VPCルータ        |                           |                                             |
| 🧕 GSLB          |                           | 一つまたは複数のリソースに対して操作を実行します                    |
| DNS             |                           |                                             |
| ◎ シンプル監視        |                           | キャンセル 実行                                    |
| •               |                           | <u>60</u>                                   |

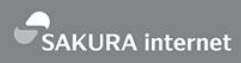

### 削除の工程が表示されます。全てのステータスが成功となれば削除は完了です。

| ● 石狩第2ゾーン ▼ | ♥ リソースを検索              |                                                                 |
|-------------|------------------------|-----------------------------------------------------------------|
| リーゼ         | サーパー覧 (1/上限 100)       | +追加 🏮 詳細 👌 電源操作 🔻 🖪 削除                                          |
| 🔳 ディスク      | @virtio-net-pci        |                                                                 |
| 💾 アーカイブ     | 日間名前                   | CPU メモリ インターフェース 作成日時                                           |
| 💿 ISOイメージ   | test @virtio-net-pci   | 1 1GB ⊕                                                         |
| 📟 スイッチ      | ステータス: 📲 起動 📕 停止 📕 準備中 |                                                                 |
| ♥ パケットフィルタ  | サーバ 削除                 | ×                                                               |
| 🏝 プリッジ      | 2 m                    |                                                                 |
| 🕂 ロードバランサ   | もni<br>サーバ: test       | DELETE cloud/1.1/server, ST ST ST ST ST ST ST ST ST ST ST ST ST |
| ▲ VPCルータ    | ディスク: test             | DELETE cloud/1.1/disk/ 资源 待機中                                   |
| 🤵 GSLB      |                        | 中断 閉じる                                                          |
| 👷 DNS       |                        |                                                                 |

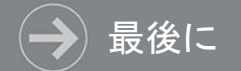

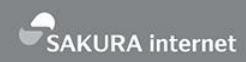

# 以上でハンズオンにおける作業は全て終了となります。 お疲れ様でした!

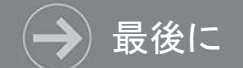

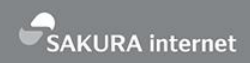

# さくらインターネットでは、「さくらクラブ」としてハンズオン等の イベントをともに開催いただける仲間(部員)を募集しています。 (テーマはIoTに限らず、クラウドやVPS、スタートアップ系ネタでもOK!)

ご興味があれば、Come and join us & Feel free to contact me!

- 連絡先 さくらクラブ
- :sakura-club@sakura.ad.jp
  - : http://www.slideshare.net/MasayaHayashi/lt20151224